#### **Advant Controller 500**

# PS501 软件培训教程

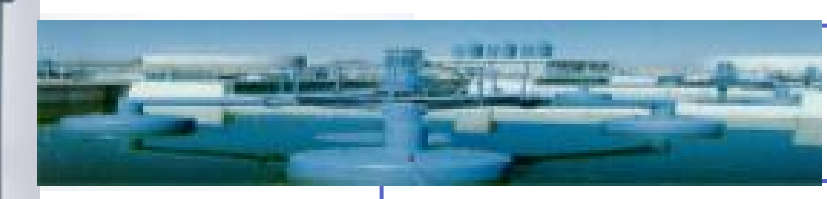

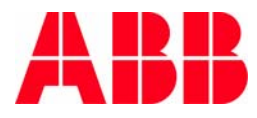

© ABB Group - 1 -24-Aug-07 F

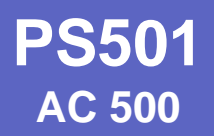

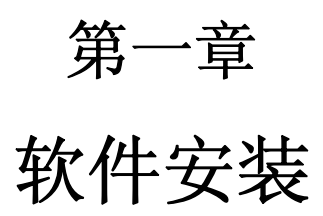

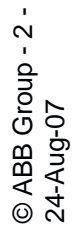

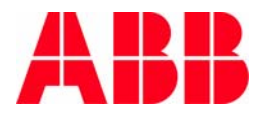

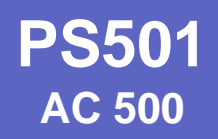

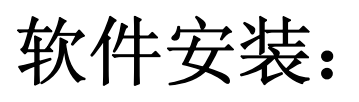

| 3B Control Builder PS50             | 1                      |                                     | _ 🗆 × |
|-------------------------------------|------------------------|-------------------------------------|-------|
| ▼<br>Deutsch<br>English<br>Francais | Please select language |                                     |       |
|                                     |                        | Read me first                       |       |
|                                     |                        | Documentation Examples              |       |
|                                     |                        | Internet - Link<br>Where to find us |       |
|                                     |                        | Exit                                |       |
|                                     |                        |                                     |       |

- 选择语言English
- 点击Installation PS501

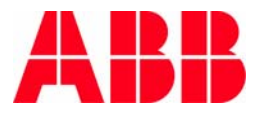

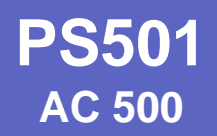

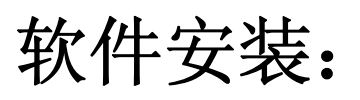

| 😵 ABB Control Builder PS501    |                                                      |
|--------------------------------|------------------------------------------------------|
| English Please select language |                                                      |
|                                | Read me for Installation                             |
|                                | Step 1: Installation Control Builder PS501           |
|                                | Step 2: Installation Fieldbus Configurator SYCON.net |
|                                | Step 3: Installation GSD and EDS files               |
|                                | Opt. 1: Installation Documentation (ca. 40 MB)       |
|                                | Overview of examples                                 |
|                                | Documentation of examples                            |
|                                | Read me Control Builder                              |
|                                | Main menu                                            |
|                                |                                                      |
|                                |                                                      |
|                                |                                                      |

■ 按指示步骤依次安装PS501

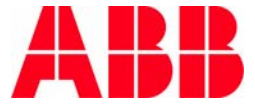

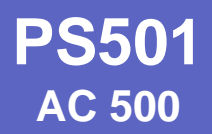

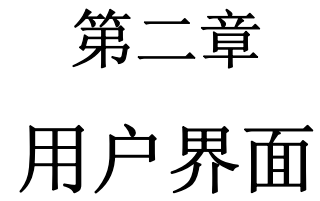

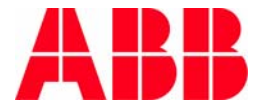

© ABB Group - 5 -24-Aug-07

**PS501** 用户界面: AC 500

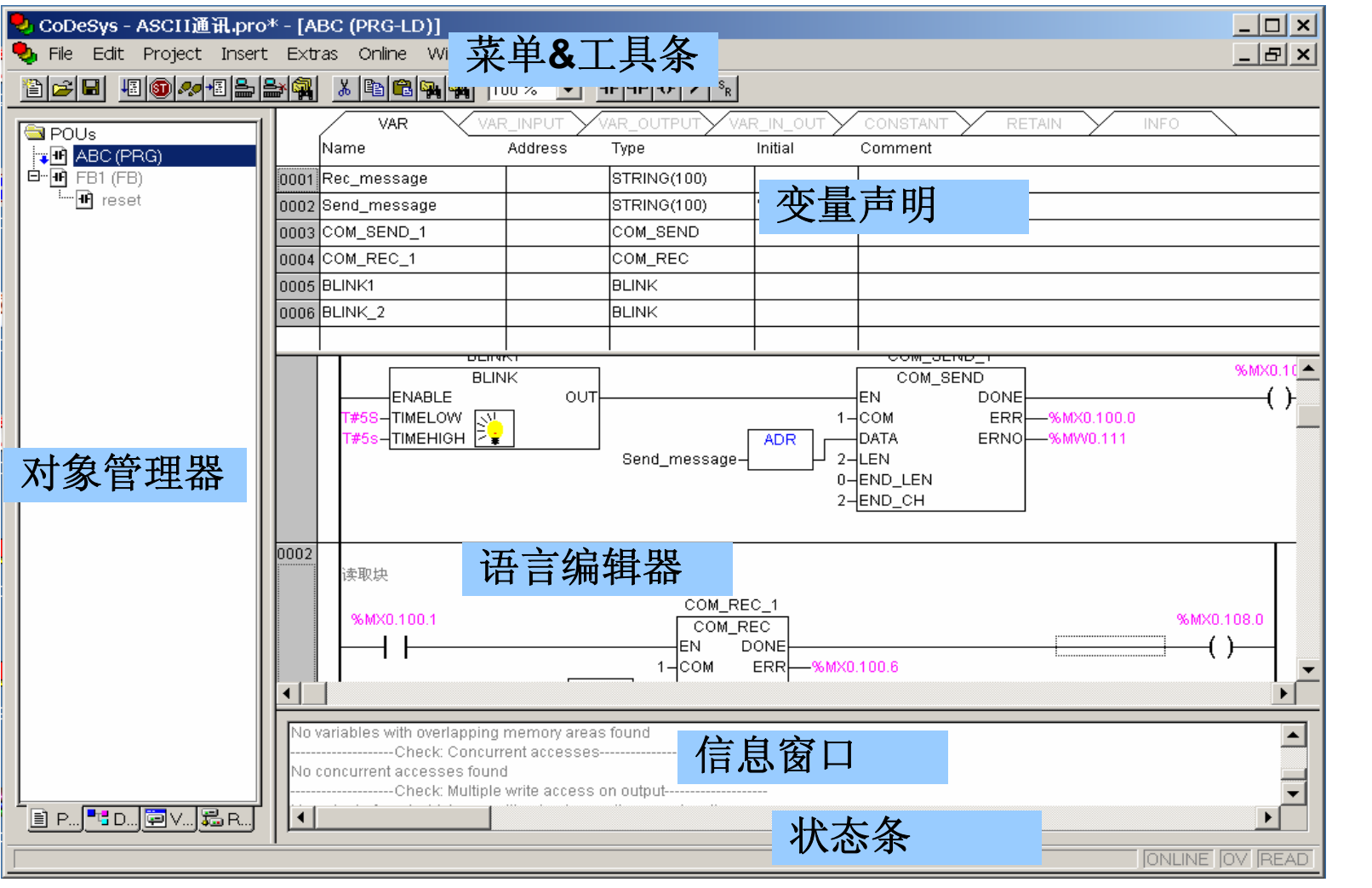

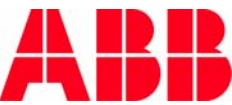

© ABB Group - 6 -24-Aug-07

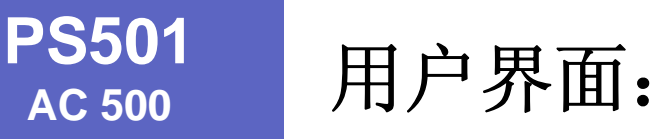

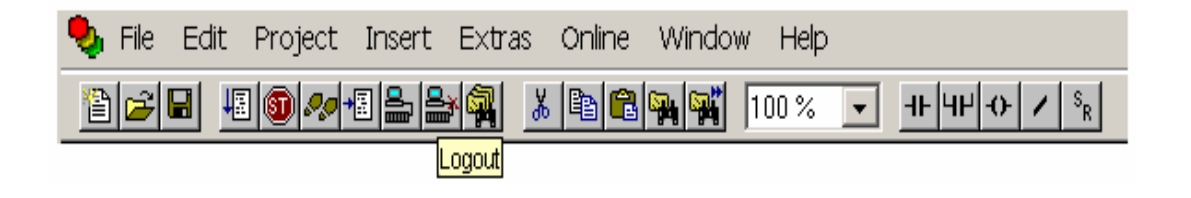

- 菜单栏
- 工具条

所有功能可以通过菜单栏进行操作,最经常使用的功能可以直接通过标准工具条中的图标进行操作。

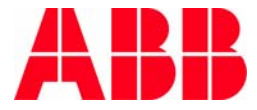

© ABB Group - 7 -24-Aug-07

## 用户界面:

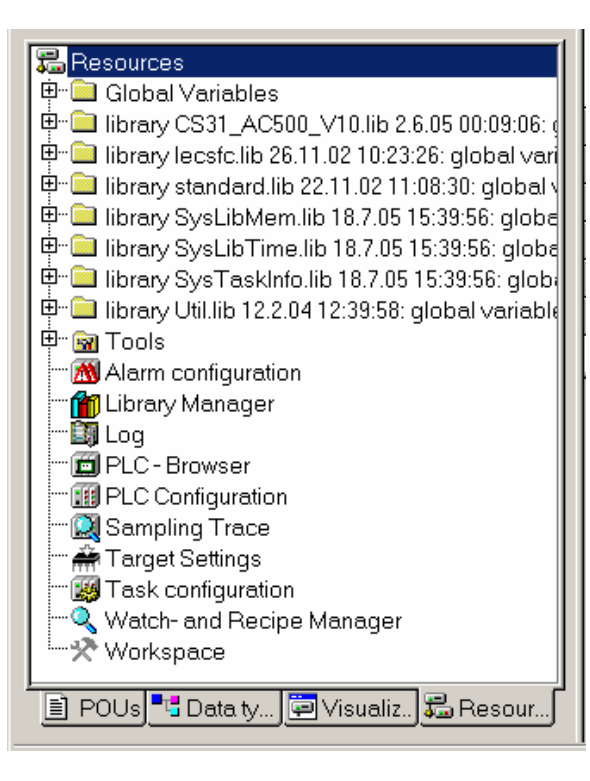

## 对象管理器Object Organizer 包含4个选项卡

- 程序组织单元POU
- 数据类型Data types
- 可视化Visualization
- 资源Resource

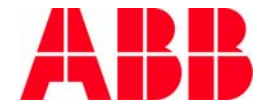

#### ■ 信息窗口

用户界面:

输出编译操作的结果信息,包括故障信息,信号跟踪等

| Data allocation                                   |  |
|---------------------------------------------------|--|
| Check task configuration                          |  |
| Implementation of task 'NewTask'                  |  |
| Check of the parameter configuration              |  |
| Hardware-Configuration                            |  |
| POU indices:295 (28%)                             |  |
| Size of used data: 2023 of 16384 bytes (12.35%)   |  |
| Size of used retain data: 0 of 1024 bytes (0.00%) |  |
| 0 Error(s), 0 Warning(s).                         |  |
| Check: Unjised variables                          |  |
|                                                   |  |

■ 状态条

状态条给出与软件操作相关的各种信息:

-离线/在线

一仿真模式...

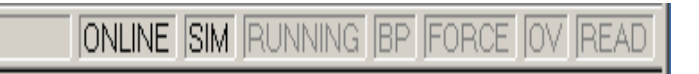

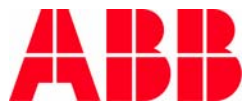

**PS501** 创建一个新项目: AC 500

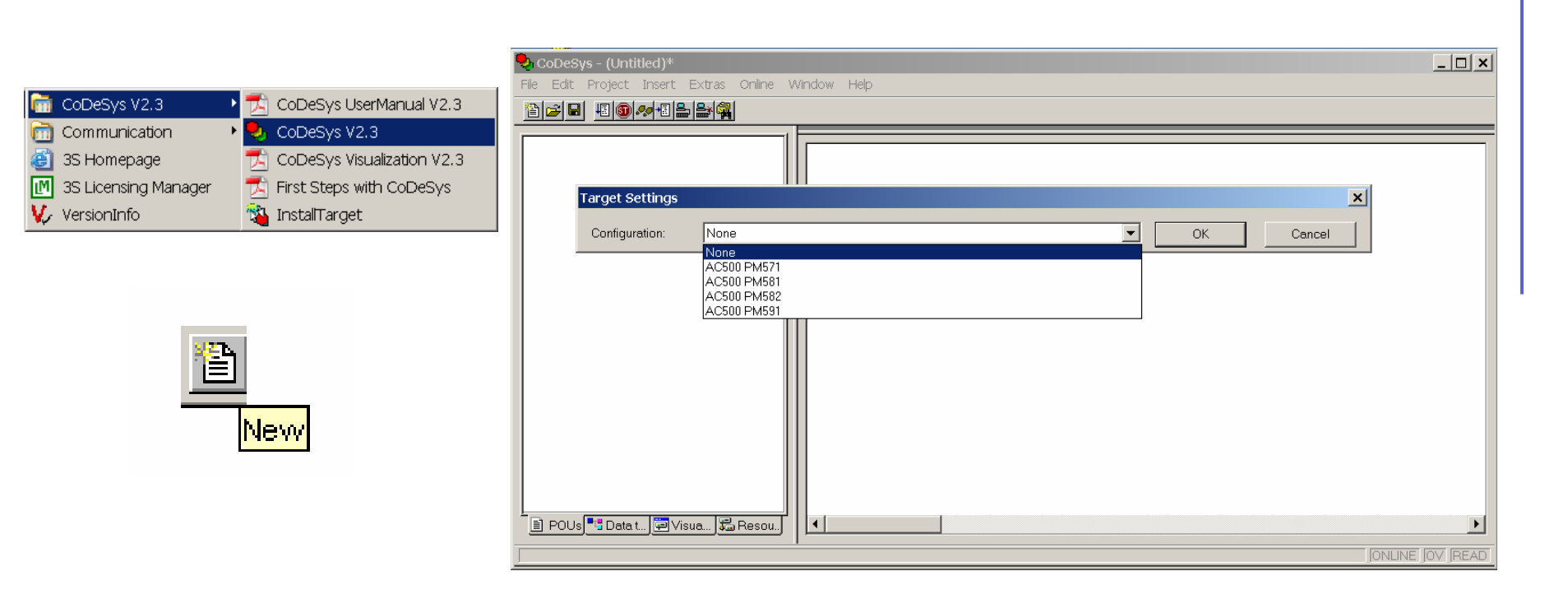

- 运行编程软件CoDeSys V2.3
- 通过图标New创建新项目
- 选择PLC CPU类型,并点击"OK"

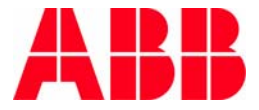

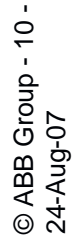

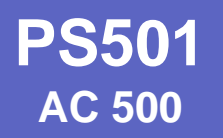

项目设定:

| I/O-Configuration                                                     |                                                |                                    |
|-----------------------------------------------------------------------|------------------------------------------------|------------------------------------|
| Configurable                                                          | Download as file                               |                                    |
|                                                                       |                                                |                                    |
|                                                                       |                                                |                                    |
|                                                                       |                                                |                                    |
|                                                                       |                                                |                                    |
| Support preemptive multitasking                                       | Construction from the U.G.                     | VAR_IN_OUT as reference            |
| Sindle task in multetaskind                                           | Symbol contig from INI file                    | <ul> <li>Immanze imputs</li> </ul> |
|                                                                       |                                                | L oad bootproject automatically    |
| Byte addressing mode                                                  | PLC Browser                                    |                                    |
| <ul> <li>☐ Byte addressing mode</li> <li>☑ Initialize zero</li> </ul> | <ul> <li>PLC Browser</li> <li>Trace</li> </ul> | SoftMotion                         |

- 选定CPU后,需要进行项目设定
- 只能设定General选项卡的内容
  - 自动加载引导工程
  - 强制保持

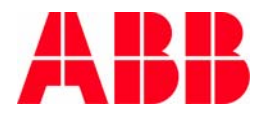

#### 自动生成POU:

| New POU              |                     | ×      |
|----------------------|---------------------|--------|
| Name of the new POU: | PLC_PRG             | OK     |
| Type of POU          | Language of the POU | Cancel |
| Program              | OL                  |        |
| Function Block       | ● LD                |        |
| Function             | ○ FBD               |        |
| Return Type:         | O SFC               |        |
| BOOL                 | O ST                |        |
|                      | C CFC               |        |
|                      |                     |        |
|                      |                     |        |

- 新建项目后自动弹出POU对话框
- 默认自动生成命名为PLC\_PRG,类型为Program的POU 在项目不需要进行任务配置的情况下,PLC\_PRG默认为主 程序,不能删除和更改命名!
- PLC\_PRG默认的执行模式为周期执行,周期时间为10ms
- 可以选择PLC\_PRG的编程语言!

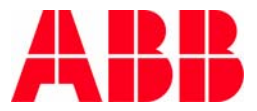

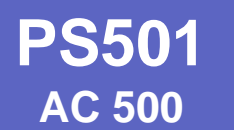

## 工程选项Project Options:

#### 工作站设定,通过Project=>Options访问

- Load&Save下载和保存
- User information 用户信息
- Editor编辑器
- Desktop桌面
- Colors颜色
- Directories目录
- Log日志
- Build编译
- Passwords密码
- Source download源代码下载
- Database-connection数据库连接
- Macros宏

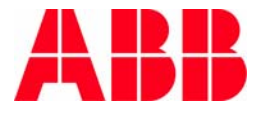

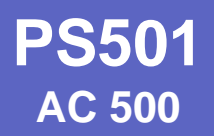

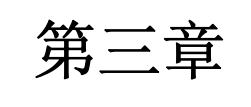

### 硬件组态

© ABB Group - 14 -24-Aug-07

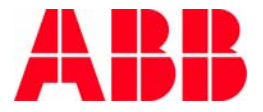

硬件配置:

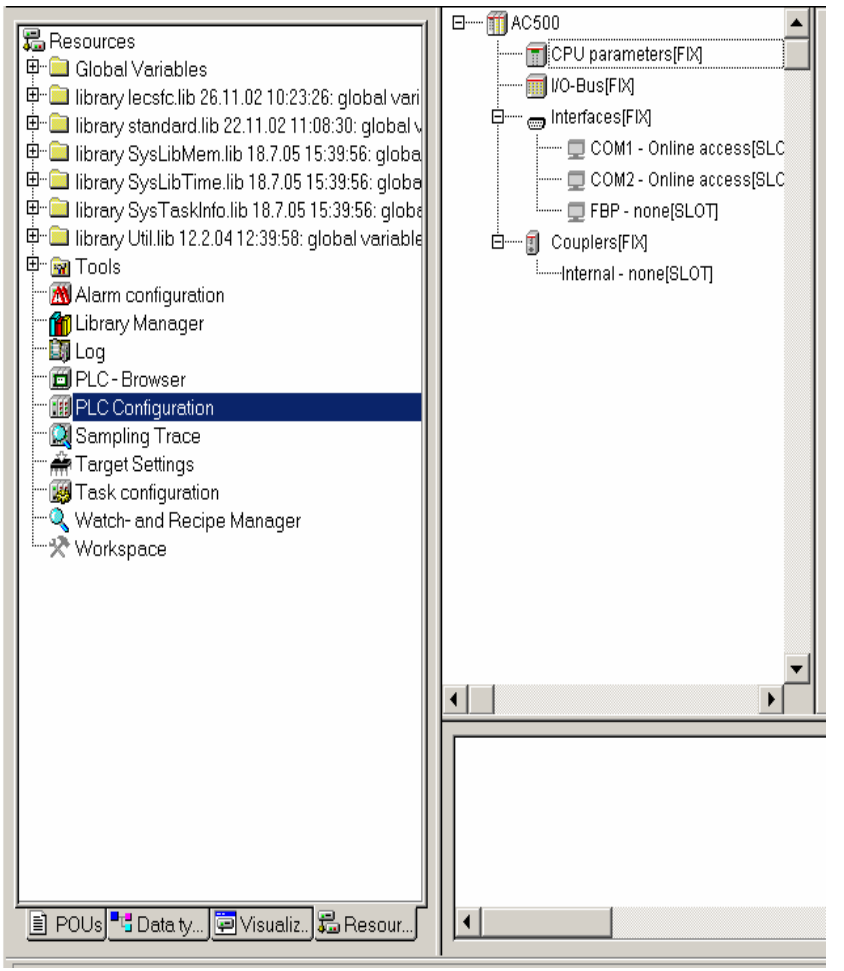

- 在Object Organizer中选择Resource 选项卡
- 双击PLC Configuration,在中间出现的窗口中进行设置
  - I/O-Bus: 本地I/O配置
  - Interfaces: CPU底板上集成 端口设置
  - Couplers: 通讯端口和扩展 通讯模块设置
  - 选中不同的项目,在右侧
     Module Parameters窗口中
     可进行参数设定

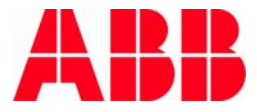

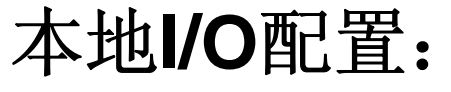

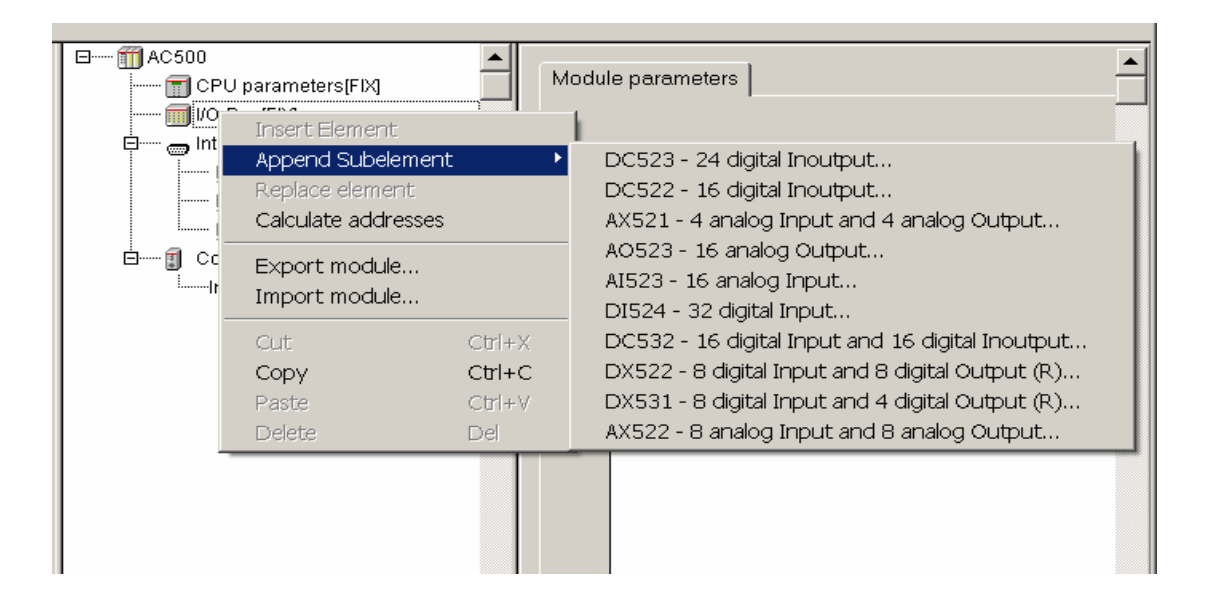

- 选中I/O-Bus,点击右键
- 选择Append Subelement,就可添加相应的I/O模块 在CPU本地最多可以添加7个I/O模块

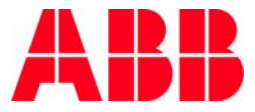

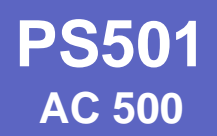

#### 本地I/O寻址和变量定义:

| ⊟                                       |                                      |
|-----------------------------------------|--------------------------------------|
| 🗊 CPU parameters[FIX]                   | Settings                             |
| ⊕ 🗐 I/O-Bus[FIX]                        |                                      |
| 🗄 📖 📷 Interfaces[FIX]                   |                                      |
| É······    Couplers[FIX]                |                                      |
| ⊞ ∰ PM5x1-ETH - Internal-Ethernet[SLOT] | Automatic calculation of addresses:  |
|                                         | Check for overlapping addresses:     |
|                                         | Save configuration files in project: |

■ 选择AC500,设定为地址自动分配方式

| m AC500                                          |                     |
|--------------------------------------------------|---------------------|
| 📊 CPU parameters[FIX]                            | Base parameters     |
| Ė                                                |                     |
| 🛱 📰 DI524 - 32 digital Input[VAR]                |                     |
| 🖻 📆 Digital Inputs 0-31[FIX]                     | Commont Unput 1     |
| 📆 AT %ID0: DWORD; (* Input 0-31 *) [CHANNEL (I)] | Comment. Impart     |
| 📆 AT %IW0: WORD; (* Input 0-15 *) [CHANNEL (I)]  | Channel-Id : 10200  |
| 📆 AT %IB0: BYTE; (* Input 0-7 *) [CHANNEL (I)]   | Cildimerid 10200    |
|                                                  | Class: I            |
| JX0.1: BOOL; (* Input 1 *) [CHANNEL (I)]         |                     |
| 🗊 AT %IX0.2: BOOL; (* Input 2 *) [CHANNEL (I)]   | Size: 1             |
| 🕕 AT %IX0.3: BOOL; (* Input 3 *) [CHANNEL (I)]   |                     |
| AT %IX0.4: BOOL; (* Input 4 *) [CHANNEL (I)]     | Default identifier: |
|                                                  |                     |

- 点击AT可进行变量定义 (%IX, %QX, %IW, %QW)
- 在右侧窗口Comment处进行变量注释

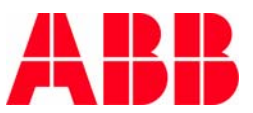

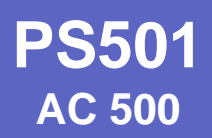

#### Interface端口配置:

| _ |                     |                     |             |                      |
|---|---------------------|---------------------|-------------|----------------------|
|   | ⊡ ∰ AC500           |                     | Module para | meters               |
| I | 🔚 CPU paramete      | ers[FIX]            | module pure |                      |
|   | 📻 I/O-Bus[FIX]      |                     |             |                      |
|   | 다 👦 Interfaces[FIX] |                     |             |                      |
|   | 🗖 COM1 - 1          | Incost Element      | Index       | Name                 |
|   | 🗖 COM2 -            | Insert Element      |             | RTS control          |
|   | EBP - nr            | Append Subeleme     | nt          | Baudrate             |
|   | Couplers(FIX)       | Replace element     | ۲.          | COM1 - Online access |
|   | Internal - no       | Calculate addresses |             | COM1 - ASCII         |
|   |                     | Export modulo       |             | COM1 - MODBUS        |
|   |                     | Export module       |             | COM1 - CS31-Bus      |
|   |                     | Import moaule       | 1           |                      |
|   |                     | Cut                 | Ctrl+X      |                      |
|   |                     | Conu                | Christ      |                      |
|   |                     | сору                | Cui+C       |                      |
|   |                     | Paste               | Ctrl+V      |                      |
|   |                     | Delete              | Del         |                      |
|   | -                   |                     |             |                      |

- 选中COM1或COM2,点击右键
- 选择**Replace element**,可以设定不同的工作模式
  - 编程口 Online access
  - ASCII
  - MODBUS
  - CS31-Bus: COM2不能设定为此模式
- AC500可通过FBP作为从站集成到其他总线系统上

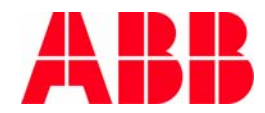

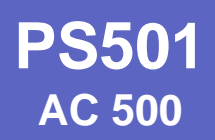

## Couplers通讯配置一: 集成通讯端口

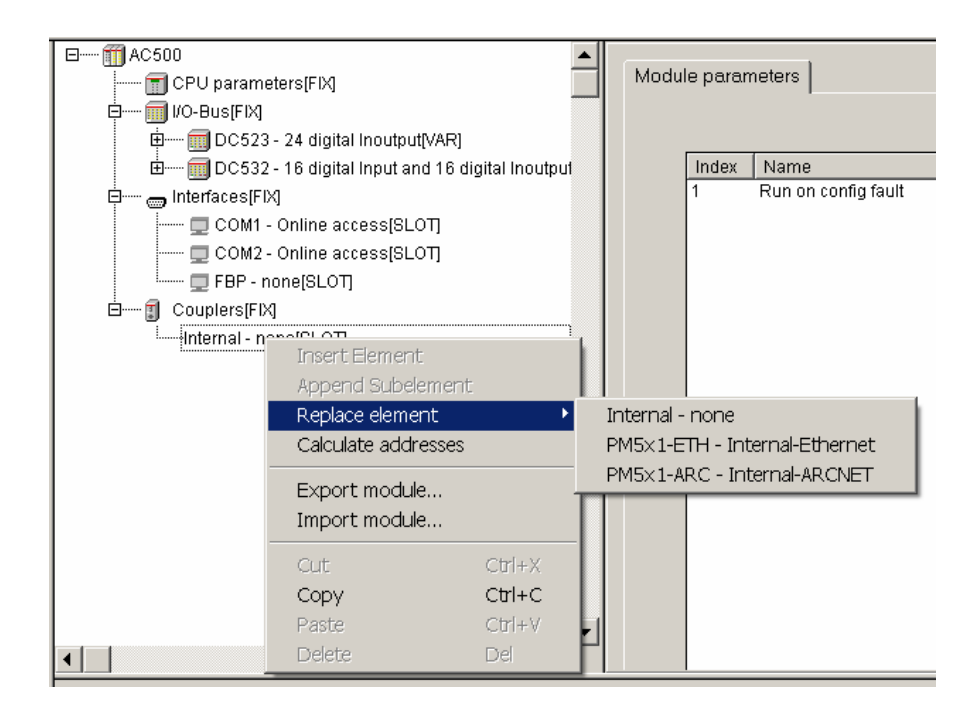

- 选择Couplers->Internal,点击右键
- 通过Replace element,选择CPU集成的网络
  - 不集成任何网络
  - Ethernet
  - ARCNET

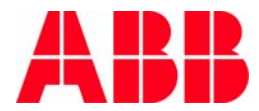

## Couplers通讯配置二: 扩展通讯模块

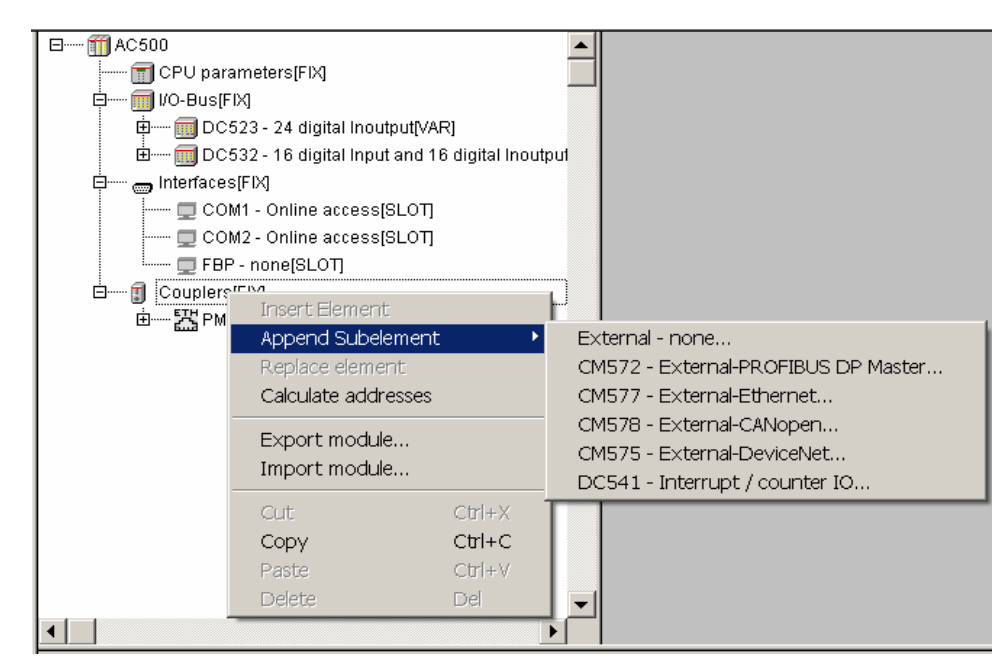

- 选择**Couplers**,点击右键
- 通过Append Subelement,选择相应的通讯模块
  - PROFIBUS DP
  - Ethernet
  - CANopen
  - DeviceNet
  - 计数模块

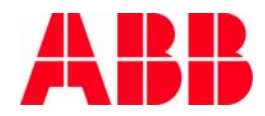

© ABB Group - 20 -24-Aug-07

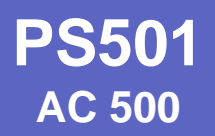

## 分布式I/O

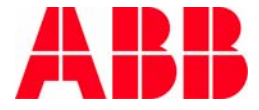

© ABB Group - 21 -24-Aug-07

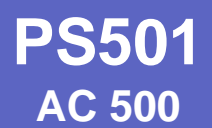

#### 通过CS31总线进行分布式扩展(一)

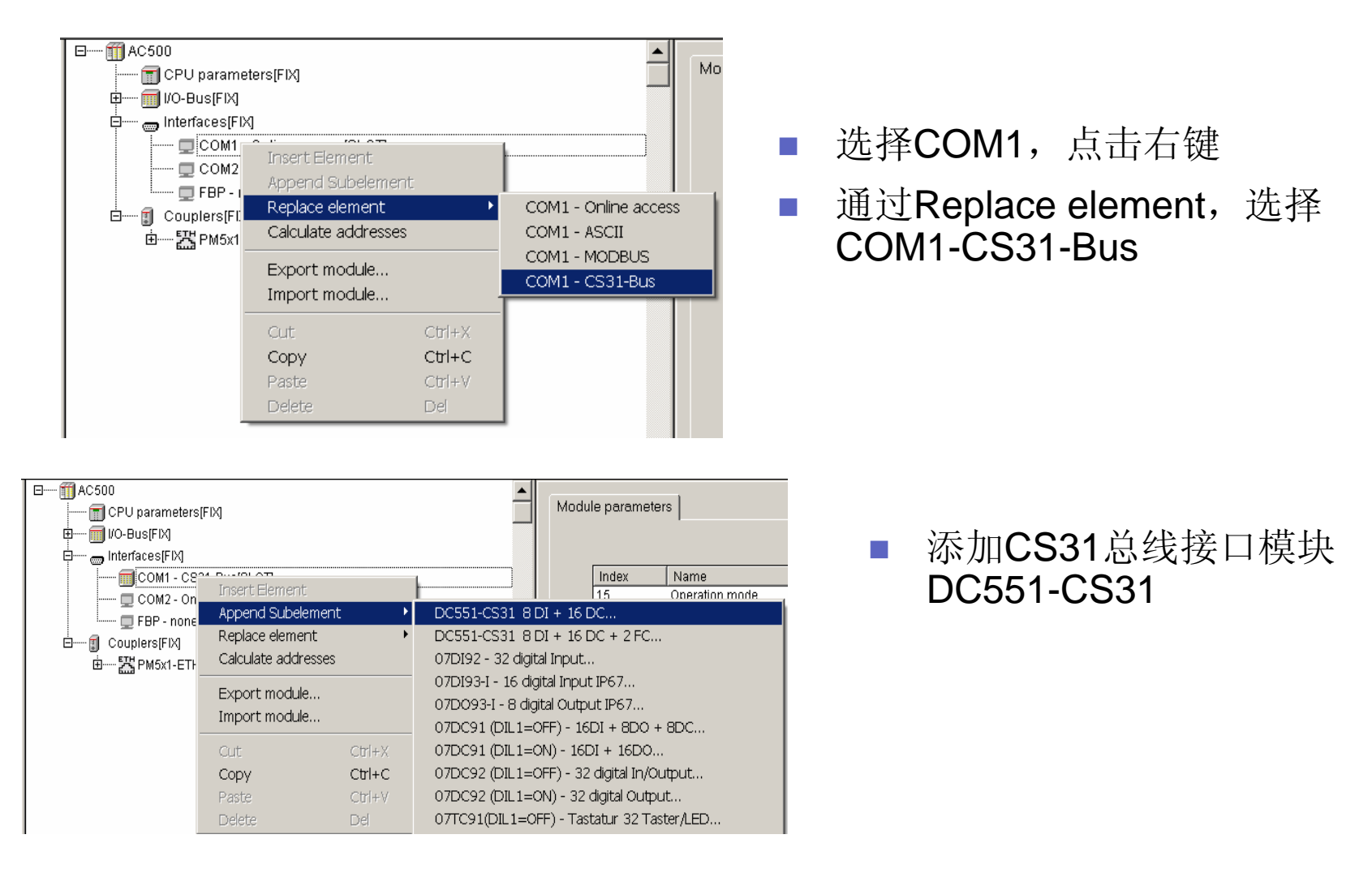

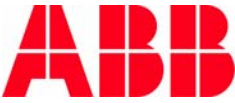

#### 通过CS31总线进行分布式扩展(二)

| 🖽 📻 I/O-Bus[FIX]           |                                |        |                                                                                 |
|----------------------------|--------------------------------|--------|---------------------------------------------------------------------------------|
| 🖻 🔤 Interfaces[FIX]        |                                |        |                                                                                 |
| ф 🗐 COM1 - CS31-Bus[SLOT]  |                                |        | Index Name                                                                      |
| 白 面 DC551-CS3<br>由 間 DC551 | Insert Element                 | ۲      | 2 Ignore module<br>3 Module address                                             |
| COM2 - Online acr          | Append Subelemen               | t 🕨    | DC523 - 24 digital Inoutput                                                     |
| EBP - noneISLOT            | Replace element                |        | DC522 - 16 digital Inoutput                                                     |
| Couplers[FIX]              | Calculate addresses            |        | AX521 - 4 analog Input and 4 analog Output                                      |
| ਁඕ── 🔛 PM5x1-ETH - Inter   | Export module<br>Import module |        | AO523 - 16 analog Output<br>AI523 - 16 analog Input<br>DI524 - 32 digital Input |
|                            | Cut                            | Ctrl+X | DC532 - 16 digital Input and 16 digital Inoutput                                |
|                            | Сору                           | Ctrl+C | DX522 - 8 digital Input and 8 digital Output (R)                                |
|                            | Paste                          | Ctrl+V | DX531 - 8 digital Input and 4 digital Output (R)                                |
|                            | Delete                         | Del    | AX522 - 8 analog Input and 8 analog Output                                      |

- 添加CS31总线接口模块上的I/O模块
  - 最多可以添加7个模块
  - 开关量限制: 240DI和240DO
  - 模拟量限制: 32AI和32AO

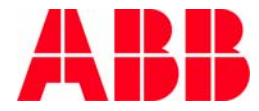

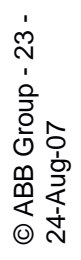

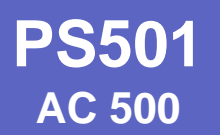

### 通过FBP进行分布式扩展(一)

| Append Subelement<br>Replace element<br>Calculate addresses<br>Export module<br>Import module | Append Subelemen    | t 🕨                        | External - none                     |  |
|-----------------------------------------------------------------------------------------------|---------------------|----------------------------|-------------------------------------|--|
|                                                                                               | Replace element     |                            | CM572 - External-PROFIBUS DP Master |  |
|                                                                                               | Calculate addresses |                            | CM577 - External-Ethernet           |  |
|                                                                                               | Export modulo       |                            | CM578 - External-CANopen            |  |
|                                                                                               |                     | CM575 - External-DeviceNet |                                     |  |
|                                                                                               | Import module       |                            | DC541 - Interrupt / counter IO      |  |
|                                                                                               | Cut                 | Ctrl+X                     |                                     |  |
|                                                                                               | Сору                | Ctrl+C                     |                                     |  |
|                                                                                               | Paste               | Ctrl+∀                     |                                     |  |
|                                                                                               | Delete              | Del                        |                                     |  |

--- 🗊 CM572 - External-PROFIBUS DP Master[VAR]

选择Couplers,点击右键 通过Replace element,选择 

CM572-DP, DP主站卡

- югалу бурт арганолюттол 🖻 🗀 library Util.lib 12.2.04 12:39: 🚊 🗑 Tools 🐨 IP config <R> 🍋 Notepad <R> 🐨 SYCON.net <R> M Alarm configuration 📸 Library Manager · 🛐 Loq 💼 PLC - Browser \* III PLC Configuration "🞑 Sampling Trace " 🚔 Target Settings 🔣 Task configuration ° 🔍 Watch- and Recipe Manad 🛠 Workspace 🖹 PO... 🔧 Da... 🚍 Vis... 👼 Rei
- 在对象管理器的Resouce中打开Tools文件 夹
- 双击运行SYCON.net

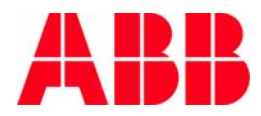

#### 通过FBP进行分布式扩展(二)

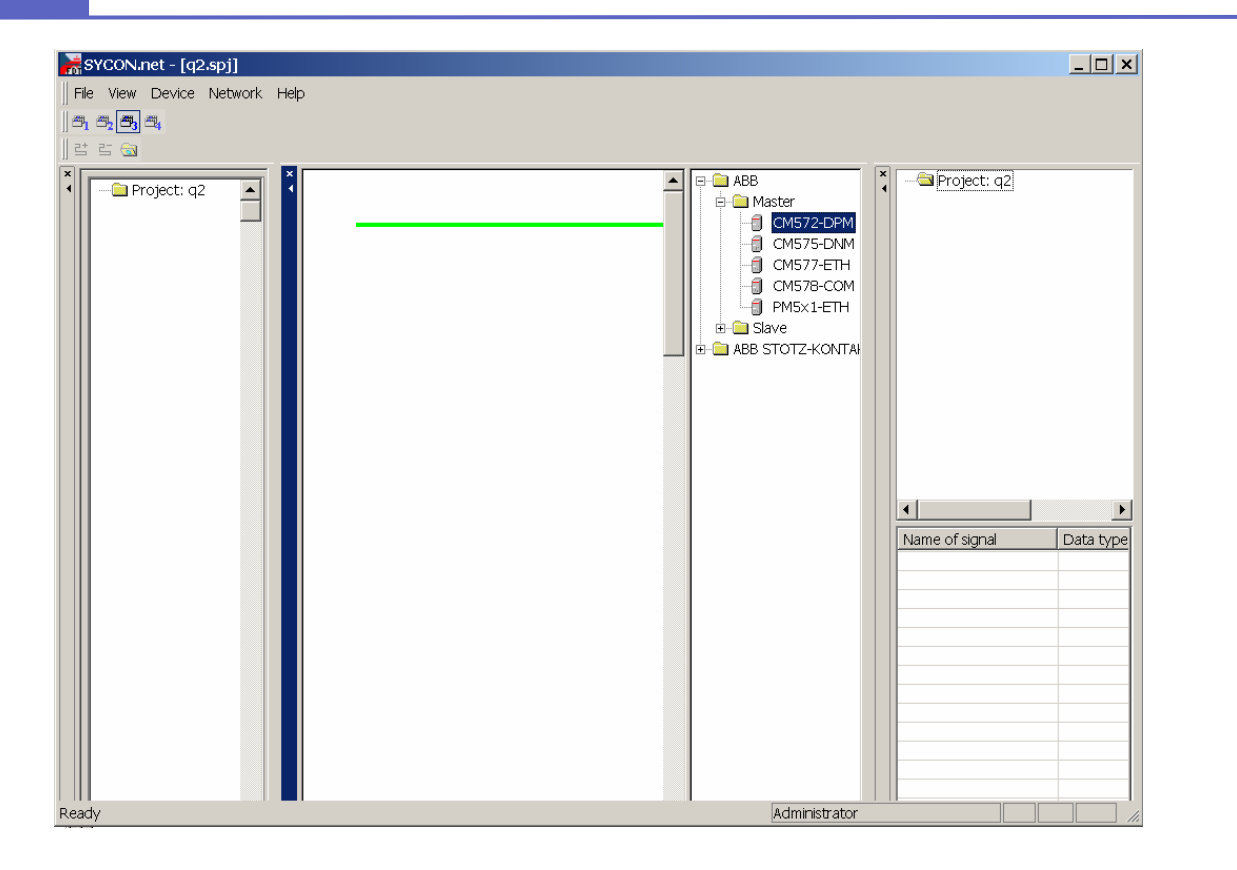

在网络配置窗口中选择现场总线的主站模块图标(本例中,选择了PROFIBUS-DP主站: CM572-DPM)。鼠标拖拽图标,将它添加到绿色的系统总线上。

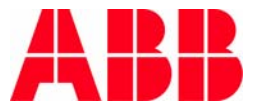

© ABB Group - 25 -24-Aug-07

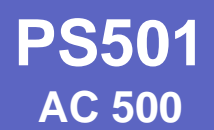

#### 通过FBP进行分布式扩展(三)

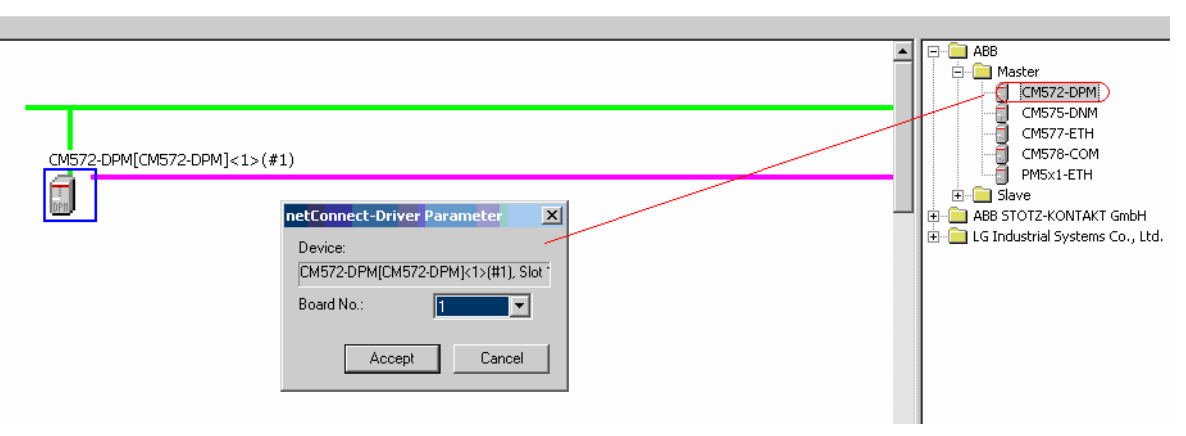

■ 弹出一个参数配置窗口,可以设定模块的地址。

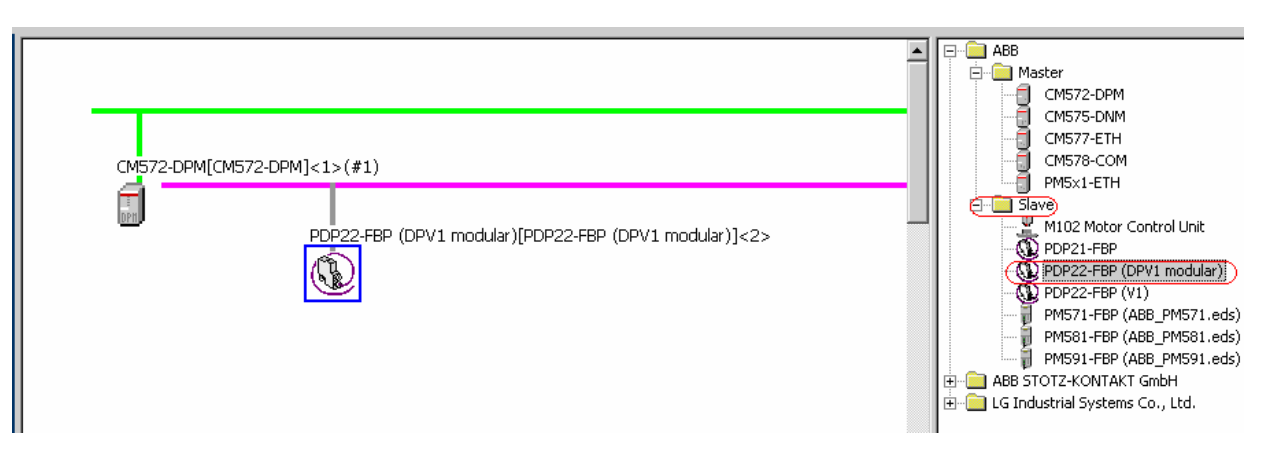

添加DP从站PDP22-FBP(DPV1 modular)到 Profibus-DP总线上(紫色)

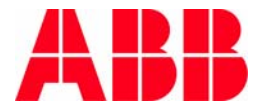

### 通过FBP进行分布式扩展(四)

| PanetDevice - Configur   | ation PDP22-FBP (DP¥1 modul  | lar)[PDP22-FBP (DP¥1 mo  | dular)]<2>               |                    |        |          |
|--------------------------|------------------------------|--------------------------|--------------------------|--------------------|--------|----------|
| IO Device:<br>Vendor:    | PDP22-FBP (DPV1<br>ABB       |                          | Device ID:<br>Vendor ID: | 2335<br>-          |        | FDT      |
| Pages Tree-View 🖉        |                              | Mod                      | lules                    |                    |        |          |
| Configuration<br>General | Available Modules:           |                          |                          |                    |        |          |
|                          | Module name                  | Module                   | e Configuration :        | Identifier         |        | <b>▲</b> |
| Parameters               | DC505-FBP                    | 0×11,0                   | Dx20                     |                    |        |          |
| Groups                   | DI524                        | 0×13                     |                          |                    |        |          |
| Extensions               | DC532                        | 0×13,0                   | Dx21                     |                    |        |          |
| DPV1                     | DX531                        | U×10,0                   | UX20                     |                    |        |          |
| 🔄 Device Description     | AX522                        | 0×10,0                   | Dx67                     |                    |        |          |
| Device                   | PM5×1 16 byte/word in/output | 0×1F,0                   | 0x2F,0x5F,0x6F           | =                  |        |          |
| GSD                      | PM5×1 16 byte in/output      | 0×1F,0                   | Dx2F                     |                    |        | -        |
|                          | Configured Modules:          |                          |                          |                    | Insert | Append   |
|                          | Slot Module name             |                          | Module Config            | uration Identifier |        |          |
|                          | 1 DC505-FBP                  |                          | 0×11,0×20                |                    |        |          |
|                          |                              |                          |                          |                    |        |          |
|                          |                              |                          |                          |                    |        |          |
|                          |                              |                          |                          |                    |        |          |
|                          |                              |                          |                          |                    |        |          |
|                          |                              |                          |                          |                    |        |          |
|                          | Length of input/output data: | 3 bytes (max. 488 bytes) |                          |                    |        | Domouo   |
|                          | Length of input data:        | 2 bytes (max. 244 bytes) |                          |                    |        | Kelliove |
|                          | Length of output data:       | 1 bytes (max. 244 bytes) |                          |                    |        |          |
|                          | Number of modules:           | 1 (max. 8)               |                          |                    |        |          |
|                          |                              | Г                        |                          | 1                  |        |          |
|                          |                              |                          | OK                       | Cancel             | Apply  | Help     |

- 双击DP从站图标,添加从站I/O
- 选择Configuration->Modules,在Available Modules列表中双击添加相应模块
- 首先是FBP接口模块DC505-FBP,然后依次添加I/O模块 最多7个I/O模块,模拟量最多64路

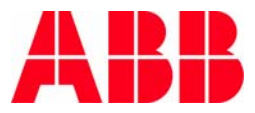

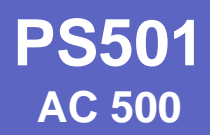

#### 通过FBP进行分布式扩展(五)

| Configured Modules: |             |                                 |  |
|---------------------|-------------|---------------------------------|--|
| Slot                | Module name | Module Configuration Identifier |  |
| 1                   | DC505-FBP   | 0x11,0x20                       |  |
| 2                   | DI524       | 0x13                            |  |
| 3                   | DC532       | 0x13,0x21                       |  |
| 4                   | DC523       | 0x12,0x22                       |  |
| 5                   | AI523       | 0x5f                            |  |
| 6                   | A0523       | 0x6f                            |  |
| 7                   | AX521       | 0x53,0x63                       |  |

#### ■ 所添加的从站I/O模块列表

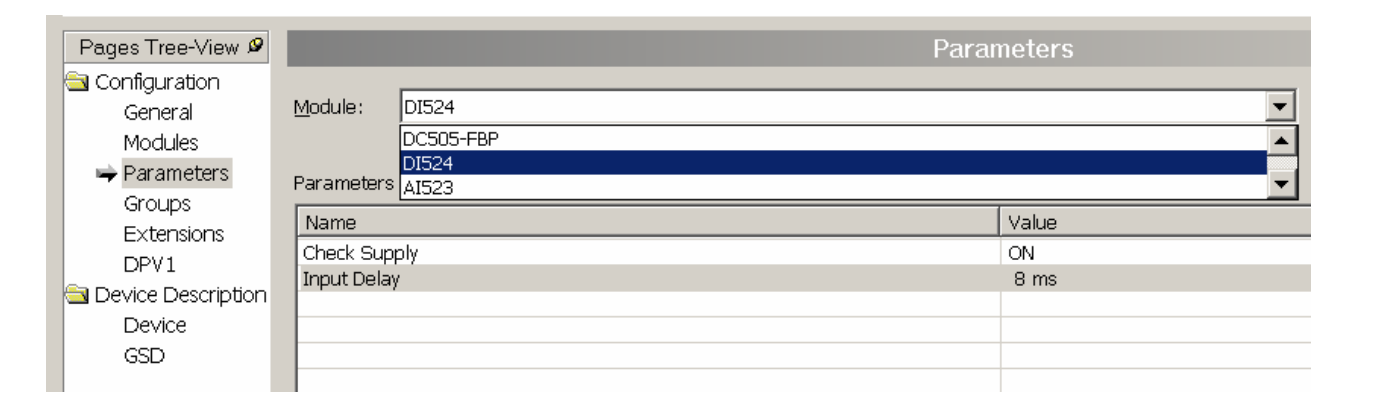

选择Configuration->Parameters,可进行模块参数设置 在Module下拉菜单中选择添加的模块对其进行相应地参 数设置

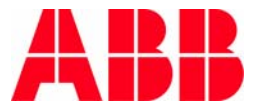

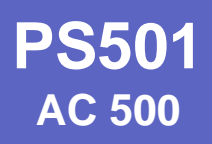

### 通过FBP进行分布式扩展(六)

| Pages Tree-View 🖉  | P                         | arameters                     |         |
|--------------------|---------------------------|-------------------------------|---------|
| Configuration      |                           |                               |         |
| General            | Module: AI523             | Display mode: Decimal         | -       |
| Modules            |                           |                               |         |
| 🜩 Parameters       | Parameters                |                               |         |
| Groups             |                           |                               |         |
| Extensions         | Name                      | Value                         | <b></b> |
| DRV1               | Check Supply              | ON                            |         |
| DFVI               | Analog data format        | Standard                      |         |
| Device Description | InChannel O configuration | unused                        |         |
| Device             | InChannel O checks        | Plausibility, cut line, short |         |
| GSD                | InChannel 1 configuration | Plausihility, cut line, short |         |
|                    | InChannel 1 checks        | Cut line, short circuit       |         |
|                    | InChannel 2 configuration | Plausibility                  |         |
|                    | InChannel 2 checks        | None                          |         |
|                    | InChannel 3 configuration | unused                        |         |
|                    | InChannel 3 checks        | Plausibility, cut line, short |         |
|                    | InChannel 4 configuration | unused                        |         |
|                    | InChannel 4 checks        | Plausibility, cut line, short |         |

#### ■ I/O模块参数设定后,点击OK

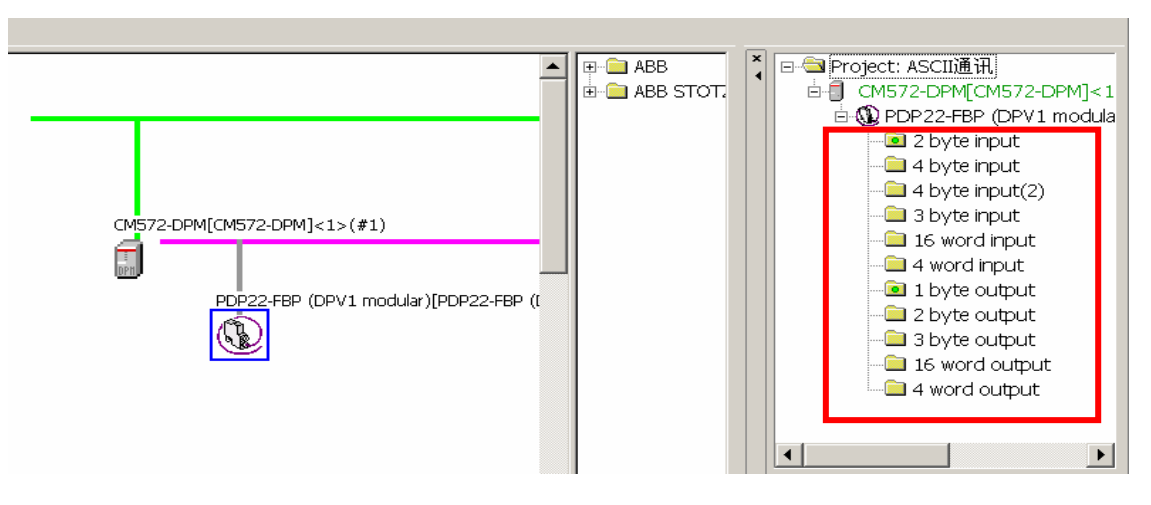

■ 在SYCON.net右侧窗口中展开PDP22-FBP,可以看到添加的输入和输出

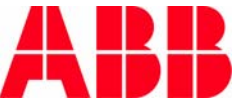

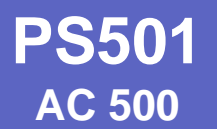

© ABB Group - 30

### 通过FBP进行分布式扩展(七)

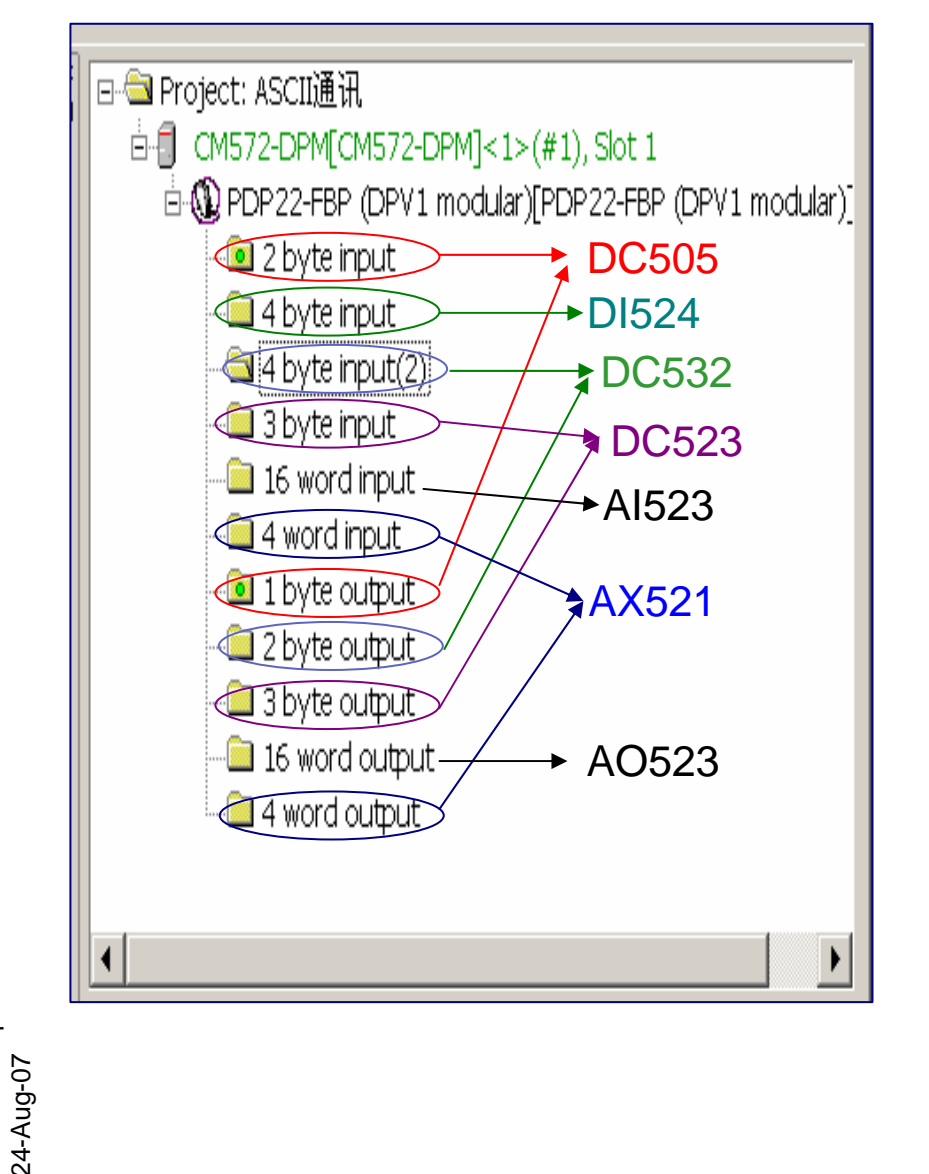

- 添加模块依次为: DC505(8DI/8DC),DI524(32DI), DC532(16DI/16DC),DC523(24DC), AI523(16AI),AO523(16AO), AX521(4AI/4AO)
- 生成的输入输出与模块的对应关系 如图所示

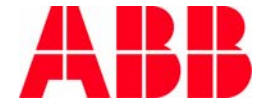

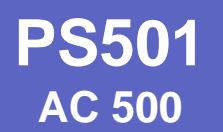

通过FBP进行分布式扩展(八)

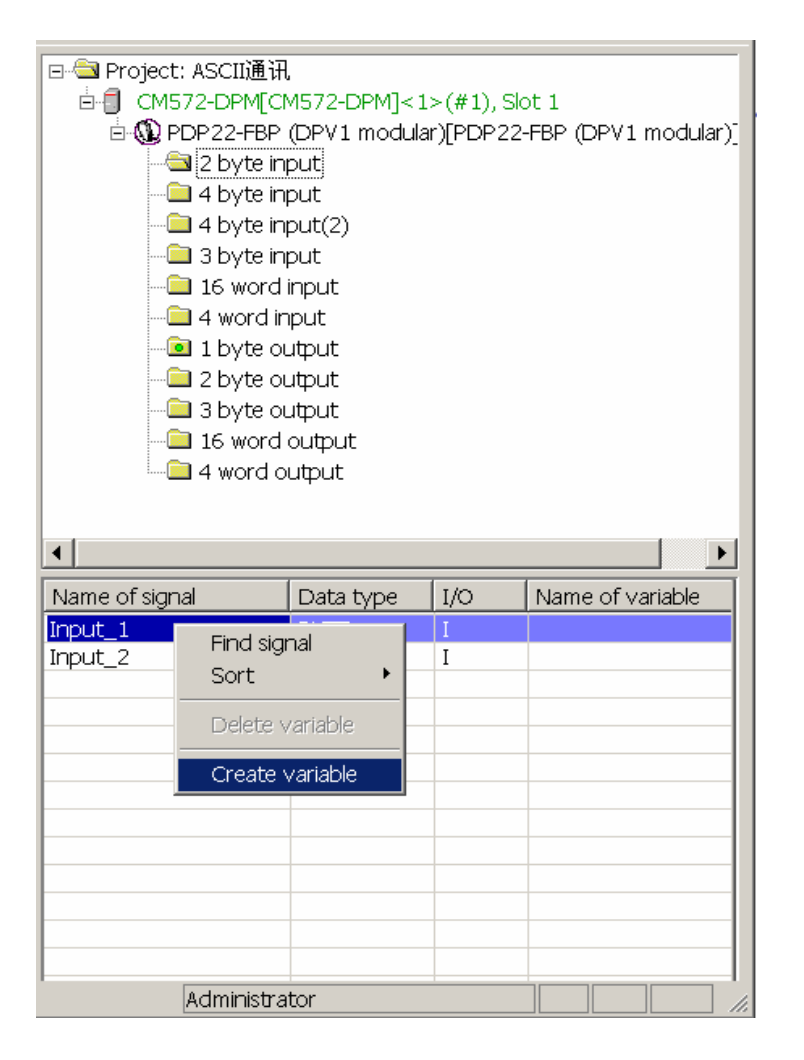

选中每个输入/输出,在下面的窗口 中选择每个字节的输入/输出,点击 右键,选择Create variable创建变 量

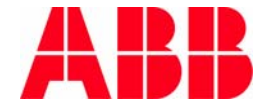

© ABB Group - 31 -24-Aug-07

### 通过FBP进行分布式扩展(九)

| netConnect-Create v             | variable                              | ×                          |
|---------------------------------|---------------------------------------|----------------------------|
| Signal:<br>  modular)[PDP22-FBI | P (DPV1 modular)                      | )]<3>\2 byte input\Input_1 |
| Name of variable:               | NewVariable1                          |                            |
| Data type:                      | BYTE<br>BOOL<br>BYTE<br>SINT<br>USINT |                            |
| Cre                             | eate variable                         | Cancel                     |

| Name of signal             | Data type | I/O | Name of variable |
|----------------------------|-----------|-----|------------------|
| Input_1                    | BYTE      | Ι   |                  |
| ~Input_1. <bit 0=""></bit> | BIT       | Ι   | NewVariable1     |
| ~Input_1. <bit 1=""></bit> | BIT       | Ι   | NewVariable2     |
| ~Input_1. <bit 2=""></bit> | BIT       | Ι   | NewVariable3     |
| ~Input_1. <bit 3=""></bit> | BIT       | Ι   | NewVariable4     |
| ~Input_1. <bit 4=""></bit> | BIT       | Ι   | NewVariable5     |
| ~Input_1. <bit 5=""></bit> | BIT       | Ι   | NewVariable6     |
| ~Input_1. <bit 6=""></bit> | BIT       | Ι   | NewVariable7     |
| ~Input_1. <bit 7=""></bit> | BIT       | Ι   | NewVariable8     |
| Input_2                    | BYTE      | Ι   |                  |
|                            |           |     |                  |
|                            |           |     |                  |
|                            |           |     |                  |

- 创建开关量输入/输出变量
  - 在Data type选择BOOL
  - 点击Create variable

 在生成的变量表中的Name of variable一栏中定义变量名

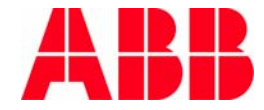

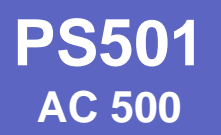

#### 通过FBP进行分布式扩展(十)

| Besources                                                                                                    | /VAR_GLOBAL / C | onstant $\succ$ | RETAIN $Y$ | INFO    |         |
|----------------------------------------------------------------------------------------------------|-----------------|-----------------|------------|---------|---------|
| 🛱 🗟 Global Variables                                                                                                    | Name            | Address         | Туре       | Initial | Comment |
|                                                                                                    | 0001 INPUT10    | %IX1.0.0        | BOOL       |         |         |
| Slot1 <r></r>                                                                                                    | 0002 INPUT11    | %IX1.0.1        | BOOL       |         |         |
| The second second secon | 0003 INPUT12    | %IX1.0.2        | BOOL       |         |         |
|                                                                                                    | 0004 INPUT13    | %IX1.0.3        | BOOL       |         |         |
| 🖶 🗀 library standard.lib 2                                                                                                    | 0005 INPUT14    | %IX1.0.4        | BOOL       |         |         |
| 😐 🛄 library SysLibMem.li                                                                                                    | 0006 INPUT15    | %IX1.0.5        | BOOL       |         |         |
| ⊞… 🔲 library SysLibTime.l                                                                                                    | 0007 INPUT16    | %IX1.0.6        | BOOL       |         |         |
| @ library Sys LaskInto.<br>@                                                                                                    | 0008 INPUT17    | %IX1.0.7        | BOOL       |         | ▼       |

- 在对象管理器的Resouce中打开Global Variables文件夹,选择 Slot1,双击
- 在中间打开的变量表中显示定义的分布I/O的变量名和地址
- 在CPU左侧插槽从左往右依次为Slot1, Slot2,...

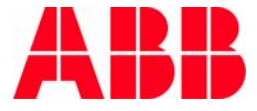

© ABB Group - 33 -24-Aug-07

#### 通过FBP进行分布式扩展(十一)

| InetDevice - Configuration CM   | 1572-DPM[CM572-D                               | PM]<1>(#1)    |                      |                   |            |  |  |  |  |
|---------------------------------|------------------------------------------------|---------------|----------------------|-------------------|------------|--|--|--|--|
| IO Device: CM572<br>Vendor: ABB | 2-DPM                                          |               | Device I<br>Vendor : | D: 0x069<br>ID: - | ₽E         |  |  |  |  |
| Pages Tree-View 🖉               |                                                |               | Device Assig         | nment             |            |  |  |  |  |
| Settings                        | Scan progress: 2/2 Devices (Current device: -) |               |                      |                   |            |  |  |  |  |
| 35 Gateway Driver               | Scan                                           |               |                      |                   |            |  |  |  |  |
| Eirmware Download               | Device                                         | Serial number | Driver               | Access path       |            |  |  |  |  |
| License Codes                   | CM572-DP                                       | 00000408      | 35 Gateway Driver    | \Slot1            |            |  |  |  |  |
| Configuration                   |                                                |               |                      |                   |            |  |  |  |  |
| Bus Parameters                  |                                                |               |                      |                   |            |  |  |  |  |
| Station Table                   |                                                |               |                      |                   |            |  |  |  |  |
| Address Table                   |                                                |               |                      |                   |            |  |  |  |  |
|                                 |                                                |               |                      |                   |            |  |  |  |  |
|                                 |                                                |               |                      |                   |            |  |  |  |  |
|                                 |                                                |               |                      |                   |            |  |  |  |  |
|                                 |                                                |               |                      |                   |            |  |  |  |  |
|                                 |                                                |               |                      |                   |            |  |  |  |  |
|                                 |                                                |               |                      |                   |            |  |  |  |  |
|                                 |                                                |               |                      |                   |            |  |  |  |  |
|                                 |                                                |               |                      |                   |            |  |  |  |  |
|                                 |                                                |               |                      |                   |            |  |  |  |  |
|                                 |                                                |               |                      |                   |            |  |  |  |  |
|                                 | Access path:                                   |               |                      |                   |            |  |  |  |  |
|                                 |                                                |               | ОК                   | Cancel            | Apply Help |  |  |  |  |
| ABB                             | a) A (a)                                       |               |                      |                   |            |  |  |  |  |

- 将配置文件下载到DP主站卡
- 主站模块确认

选择Setting->Driver->Device Assignment,系统将自动搜索到已连接的DP主站卡

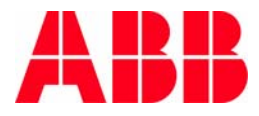

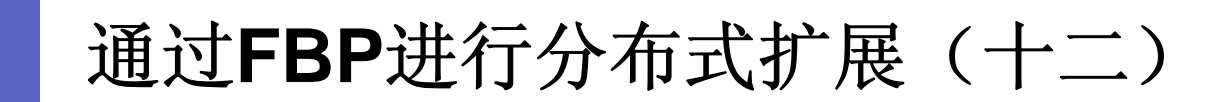

| PnetDevice - Configuration (                                                                                                    | CM572-DPM[CM572                                                                        | 2-DPM]<1>(#1)                                                                  |                                                                                               |                                          |                                          |                                                         |              |
|----------------------------------------------------------------------------------------------------|----------------------------------------------------------------------------------------|--------------------------------------------------------------------------------|-----------------------------------------------------------------------------------------------|------------------------------------------|------------------------------------------|---------------------------------------------------------|--------------|
| IO Device: CM57<br>Vendor: ABB                                                                                                    | 72-DPM                                                                                 |                                                                                |                                                                                               |                                          |                                          | Device ID:<br>Vendor ID:                                | 0×069E<br>-  |
| Pages Tree-View<br>Settings<br>Settings<br>Settings<br>Settings<br>Solution<br>Driver<br>Device Assignment<br>Firmware Download<br>License Codes<br>Configuration<br>Bus Parameters<br>Station Table<br>Address Table | Current Configura<br>Channel:<br>Driver name:<br>Communi<br>Channe<br>Channe<br>Channe | tion:<br>Local_<br>Serial (R5232)<br>ication Parameter<br>ils<br>cal<br>Local_ | rs<br>Serial (RS232)<br>Name<br>Port<br>Baudrate<br>Parity<br>Stop bits<br>Motorola byteorder | Value<br>COM4<br>19200<br>No<br>1<br>Yes | 3S Gateway Driver<br>样本抓图.pro<br>Comment | X<br>OK<br>Cancel<br>New<br>Remove<br>Gateway<br>Update |              |
|                                                                                                    |                                                                                        |                                                                                |                                                                                               |                                          |                                          |                                                         | Read Configu |

#### ■ 网关设定

**PS501** 

AC 500

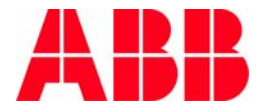

通过FBP进行分布式扩展(十三)

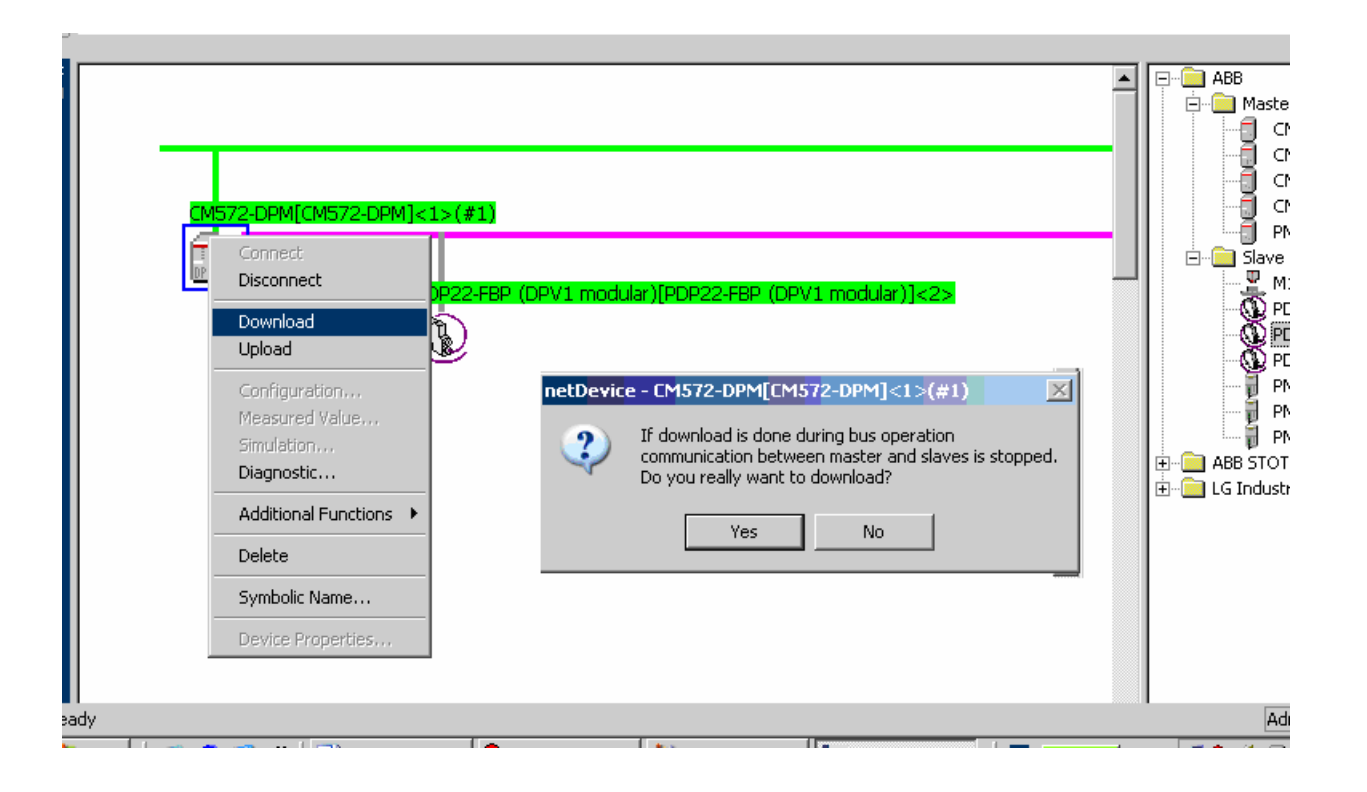

#### ■ 下载配置内容

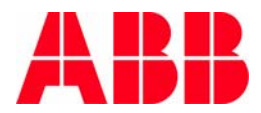
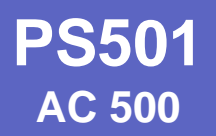

# 第四章 程序组织单元**POU**

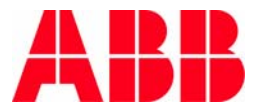

© ABB Group - 37 -24-Aug-07

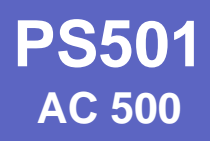

# 程序组织单元POU

| POUs Add Object                                                                                                    | New POU                                                                                                    |
|----------------------------------------------------------------------------------------------------|----------------------------------------------------------------------------------------------------|
| Edit Object<br>Edit Object<br>Copy Object<br>Delete Object<br>Object Properties<br>Project database<br>Add Action<br>New Folder<br>Expand Node<br>Collapse Node | Name of the new POU:     OK       Type of POU     Cancel       Program     IL       Function Block     IL       Function     FBD       Return Type:     SFC       BOOL     ST |
| View Instance<br>Show Call Tree<br>Save as template                                                                                                    |                                                                                                    |

- 在对象管理器的POU选项卡中选择POUs,点击右键
   选择Add Object
- 弹出New POU窗口,创建新的POU
  - POU命名
  - POU类型:程序,功能块,功能
  - POU编程语言:指令表(IL),梯形图(LD),功能块 图(FBD),顺序功能图(SFC),结构文本(ST),连 续功能图(CFC)

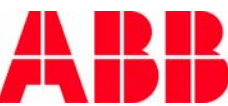

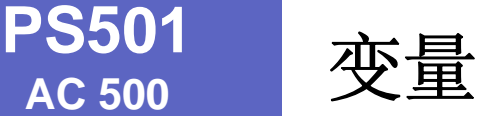

- 变量是在程序执行期间可以修改的以BOOL,WORD,DWORD 等为类型的内存实体
- 定位变量是或者与I/O模块输入输出通道相关联的变量,或者 是与内存引用相关联的变量
- 非定位变量是既不与I/O模块也不与内存引用相关联的变量 (其在存储器内的位置不可知),没有与地址关联的变量为非 定位变量

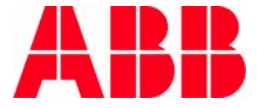

© ABB Group - 39 -24-Aug-07

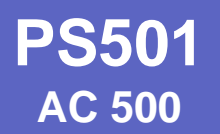

全局变量

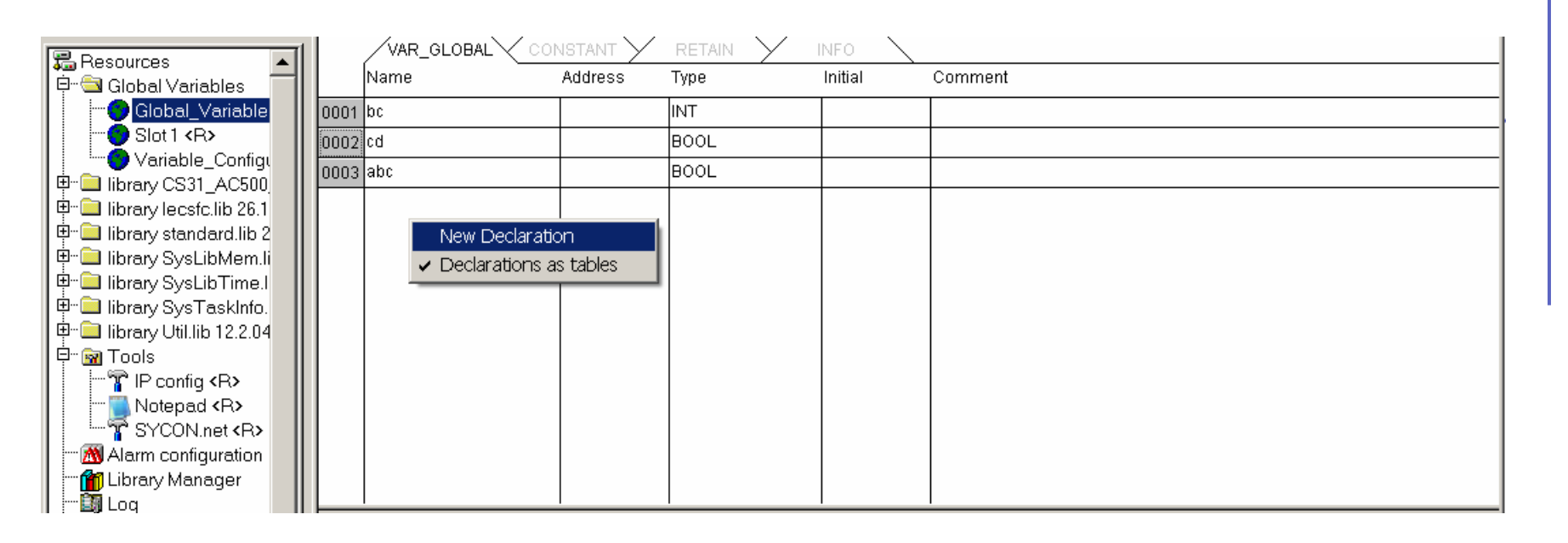

- 在对象管理器的Resources选项卡中选择Global Variables, 双击Global\_Variables
- 在中间窗口显示全局变量表,有三种类型: VAR\_GLOBAL, CONSTANT, RETAIN
- 如果需要添加新变量,点击右键,选择New Declaration

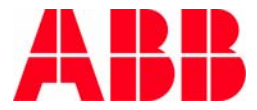

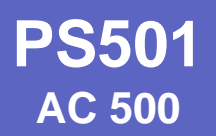

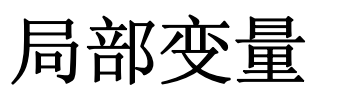

|      | Name           | Address | Type        | Initial   | Comment |
|------|----------------|---------|-------------|-----------|---------|
| 0001 | Rec_message    |         | STRING(100) |           |         |
| 0002 | ? Send_message |         | STRING(100) | 'L{1}S?*' |         |
| 0003 | COM_SEND_1     |         | COM_SEND    |           |         |
| 0004 | COM_REC_1      |         | COM_REC     |           |         |
| 0005 | i BLINK1       |         | BLINK       |           |         |
| 0006 | BLINK_2        |         | BLINK       |           |         |
|      |                |         |             | 1         | MOVE    |
|      |                |         |             |           |         |
| 0004 |                |         |             |           |         |

- 双击打开POU编辑窗口,在语言编辑器的上部为局部变量声明表,包括一下类型:
  - VAR 本地变量
  - VAR\_INPUT 输入变量
  - VAR\_OUTPUT 输出变量
  - VAR\_IN\_OUT 输入/输出变量
  - CONSTANT 常数
  - **RETAIN** 保持型变量

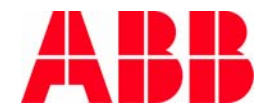

数据类型

| Standard Types                                 | ARRAY  | ОК     |
|------------------------------------------------|--------|--------|
| Jser defined Types<br>Standard Eurotion Blocks | BUUL   |        |
| Jser defined Function Blocks                   | DATE   | Cancel |
|                                                | DINT   |        |
|                                                | DT     |        |
|                                                | DWORD  |        |
|                                                | INT    |        |
|                                                |        |        |
|                                                |        |        |
|                                                |        |        |
|                                                | SINT   |        |
|                                                | STRING |        |
|                                                | TIME   |        |
|                                                | TOD    |        |
|                                                | UDINT  |        |
|                                                |        |        |
|                                                |        |        |
|                                                |        |        |
|                                                | WORD . |        |
|                                                | J      |        |

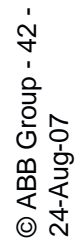

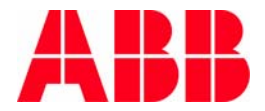

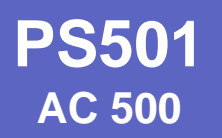

自动声明

| Options                                   |                                     |              |
|-------------------------------------------|-------------------------------------|--------------|
| Category:                                 |                                     |              |
| Load & Save<br>User Information<br>Editor | Autodeclaration                     | Tab-Width: 4 |
| Desktop<br>Colors                         | Autoformat                          | Font         |
| Directories<br>Log                        | <ul> <li>List components</li> </ul> |              |
| Build<br>Passwords                        | Declarations as tables              |              |

如果选定Autodeclaration功能, 当输入未定义的变量时,系统会 自动弹出Declare Variable窗口

| Declare Variable                        |               |                 |   | ×                                        |
|-----------------------------------------|---------------|-----------------|---|------------------------------------------|
| <u>C</u> lass<br>VAR                    | Name<br>xyz   | Type<br>BOOL    | 2 | ОК                                       |
| <u>S</u> ymbol list<br>Global_Variables | Initial Value | <u>A</u> ddress |   |                                          |
| Co <u>m</u> ment:                       |               |                 |   | ☐ <u>B</u> ETAIN<br>☐ <u>P</u> ERSISTENT |

在Declare Variable窗口,可以定义变量的种类、命名、类型、初始值、地址、注释等

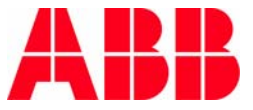

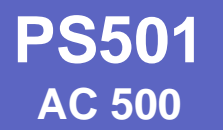

#### 输入助手

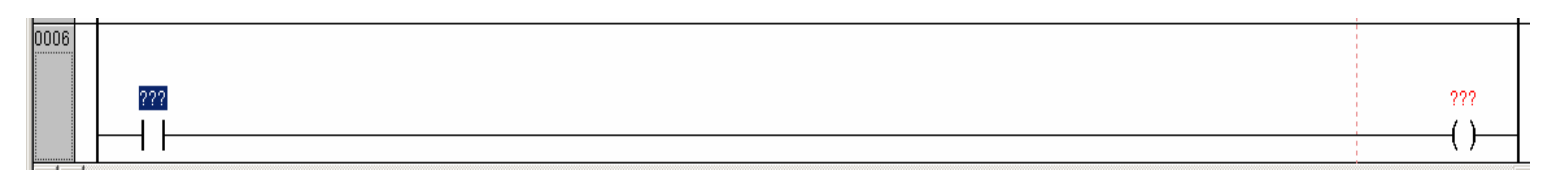

■ 编程时选中填写变量的???,按功能键F2,即可弹出Help Manager窗口

| Help Manager                                            |                                                                                                    | ×            |
|---------------------------------------------------------|----------------------------------------------------------------------------------------------------|--------------|
| Local Variables<br>Global Variables<br>System Variables | BLINK_2<br>BLINK_2.CLOCK<br>BLINK_2.CLOCK.ET<br>BLINK_2.CLOCK.PT<br>BLINK_2.CLOCK.Q<br>BLINK_2.CLOCK.StartTime<br>BLINK_2.COCK.StartTime<br>BLINK_2.TIMEHIGH<br>BLINK_2.TIMEHIGH<br>BLINK1.CLOCK.ET<br>BLINK1.CLOCK.ET<br>BLINK1.CLOCK.KET<br>BLINK1.CLOCK.Q<br>BLINK1.CLOCK.Q<br>BLINK1.CLOCK.Q<br>BLINK1.CLOCK.Q<br>BLINK1.CLOCK.StartTime<br>BLINK1.CLOCK.StartTime<br>BLINK1.CLOCK.StartTime<br>BLINK1.TIMEHIGH<br>BLINK1.TIMEHIGH<br>BLINK1.TIMEHIGH<br>BLINK1.TIMEHIGH | OK<br>Cancel |
| 1                                                       |                                                                                                    |              |

■ 从变量表中选择所需的变量

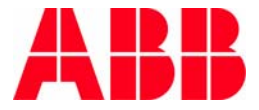

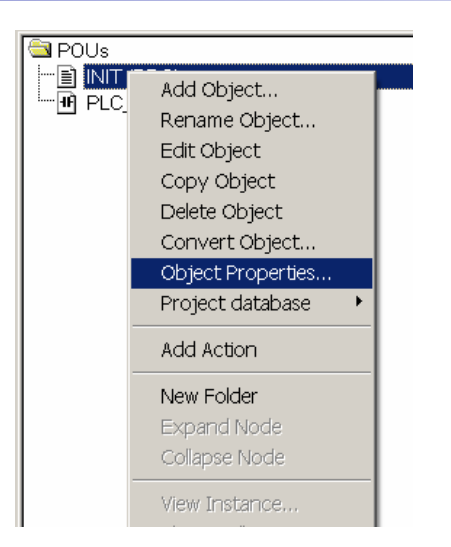

程序段保护

选中相应的POU,点击右键,选择
 Object Properties

| Pr | operties      |   |   |   |   |   |    |   | -      | ? × |
|----|---------------|---|---|---|---|---|----|---|--------|-----|
| 1  | Access rights |   |   |   |   |   |    |   |        | 1   |
|    | User Groups   | 0 | 1 | 2 | 3 | 4 | 5  | 6 | 7      |     |
|    | No Access     | 0 | 0 | 0 | 0 | 0 | 0  | 0 | 0      |     |
|    | Read Access   | 0 | 0 | 0 | 0 | 0 | 0  | 0 | 0      |     |
|    | Full Access   | ۲ | ۲ | ۲ | ۲ | ۲ | ۲  | ۲ | ۲      |     |
|    | Apply to all  |   |   |   |   |   |    |   |        |     |
|    |               |   |   |   |   |   | OK |   | Cancel |     |

- 在弹出的属性窗口中设定不同 用户组对于该POU的权限
  - 无权访问
  - 只读
  - 全部权限

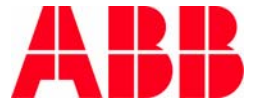

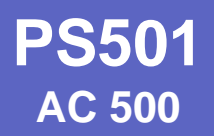

# 第五章 任务管理

© ABB Group - 46 -24-Aug-07

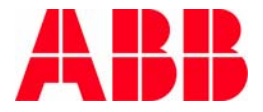

任务管理

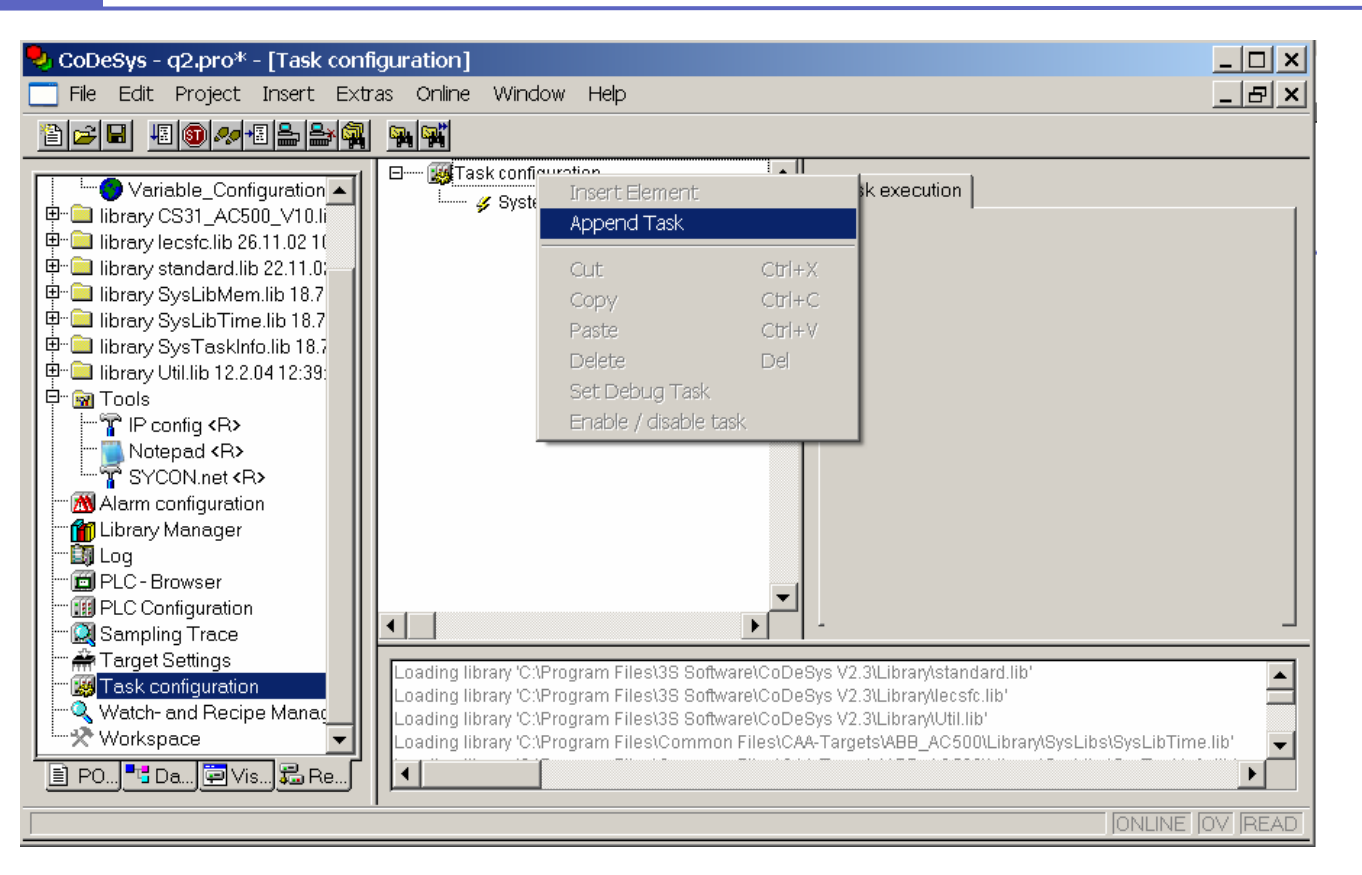

- 在对象管理器的Resources选项卡中选择Task configuration,双击
- 在中间窗口中,选择Task configuration,点击右键
- 选择Append Task,添加新任务

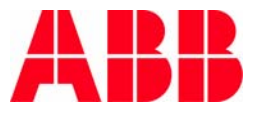

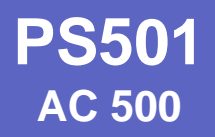

任务管理

| Task configuration  System events  NewTask | Taskattributes       Name:     NewTask       Priority(031):     10                                           |  |
|--------------------------------------------|----------------------------------------------------------------------------------------------------|--|
|                                            | Type<br>© gyclic<br>© freewheeling<br>© triggered by external event<br>Properties<br>Interval (e.g. #200ms): |  |
|                                            | Watchdog       Activate watchdog       Time(e.g. t#200ms):       Sensitivity:                                |  |

- 可对新添加的任务进行设定
  - 命名
  - 优先级
  - 类型:周期执行(时间可设),循环执行,事件任务,外部事件任务
  - 看门狗

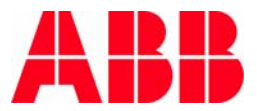

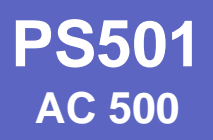

任务管理

| ∃ (∰Task configuration |             | Taskattributes                                                                                |                    |
|------------------------|-------------|-----------------------------------------------------------------------------------------------|--------------------|
| ⊡ (⊱) MainTask         | Insert Task | <                                                                                             | MainTask           |
|                        | Append Pr   | ogram Call                                                                                    |                    |
|                        | Cut         | Ctrl+X                                                                                        |                    |
|                        | Сору        | Ctrl+C                                                                                        |                    |
|                        | Paste       | Ctrl+V                                                                                        |                    |
|                        | Delete      | Del                                                                                           |                    |
|                        | Set Debug   | j Task                                                                                        |                    |
|                        | Enable / di | sable task                                                                                    | ent                |
|                        |             | <ul> <li>triggered by egeneratives</li> <li>Properties</li> <li>Interval (e.g. t#)</li> </ul> | t#200ms): T#30ms   |
|                        |             | Watchdog                                                                                      | chdog<br>ms): [% ] |

为任务指定调用的程序 选中相应的任务,点击右键,选择Append Program Call

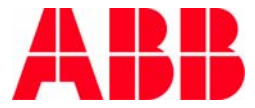

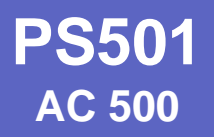

任务管理

| Image: System events       Image: System events       Image: System events | Program Call Program Call: |              |
|----------------------------------------------------------------------------------------------------|----------------------------|--------------|
| Help Manager User defined Programs                                                                                                    | Event<br>PLC_PRG           | OK<br>Cancel |
|                                                                                                    |                            |              |
|                                                                                                    |                            |              |
|                                                                                                    | Structured                 |              |

在右侧Program Call,点击选择按键,在弹出的程序列表 中选择相应的程序

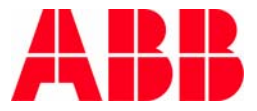

系统事件

| Task configuration     System events | System events                            |                                   |
|--------------------------------------|------------------------------------------|-----------------------------------|
|                                      | Name Description                         | called                            |
|                                      | Start Called when progr                  | ram starts INIT                   |
|                                      | stop Called when progr                   | ram stops                         |
|                                      | before_reset Called before rese          | et takes place                    |
|                                      | 🗖 after_reset 🛛 Called after reset t     | took place                        |
|                                      | shutdown Called before shut              | tdown is performed                |
|                                      | excpt_cycletime_ov Called when a cyc     | :letime overflow happened         |
|                                      | excpt_watchdog Software watchdog         | g OF IEC-task expired             |
|                                      | excpt_hardware_w Hardware watchdo        | og expired. Global software error |
|                                      | excpt_fieldbus Fieldbus error occ        | curred                            |
|                                      | excpt_loupdate IO-update error           |                                   |
|                                      | excpt_megal_mst megal mstruction         |                                   |
|                                      | excpt_access_viol Access violation       | ion                               |
|                                      | excpt in page error Page fault           |                                   |
|                                      | excpt_stack_overfl Stack overflow        |                                   |
|                                      | excpt_misalignment_Datatype misalign     | iment                             |
|                                      | excpt_arraybounds ARRAY bounds ex        | ceeded                            |
|                                      | excpt_dividebyzero Division BY zero      |                                   |
|                                      | excpt_overflow Overflow                  |                                   |
|                                      | excpt_noncontinua Non continuable        |                                   |
|                                      | after_reading_inputs Called after readin | ng of inputs                      |
|                                      | before_writing_out Called before writi   | ring of outputs                   |
|                                      |                                          |                                   |
|                                      | Create POU                               |                                   |
|                                      | Interface for Event start:               |                                   |
|                                      |                                          |                                   |
|                                      | START                                    |                                   |
|                                      |                                          |                                   |
|                                      | -dwEvent:DINT_start:DWORD                |                                   |
|                                      | -dwFilter : DINT                         |                                   |
|                                      | -dwOwner : DINT                          |                                   |
|                                      |                                          |                                   |

■ 选择System events,在右侧窗口中显示支持的系统事件

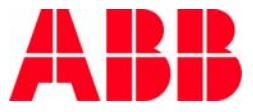

系统事件

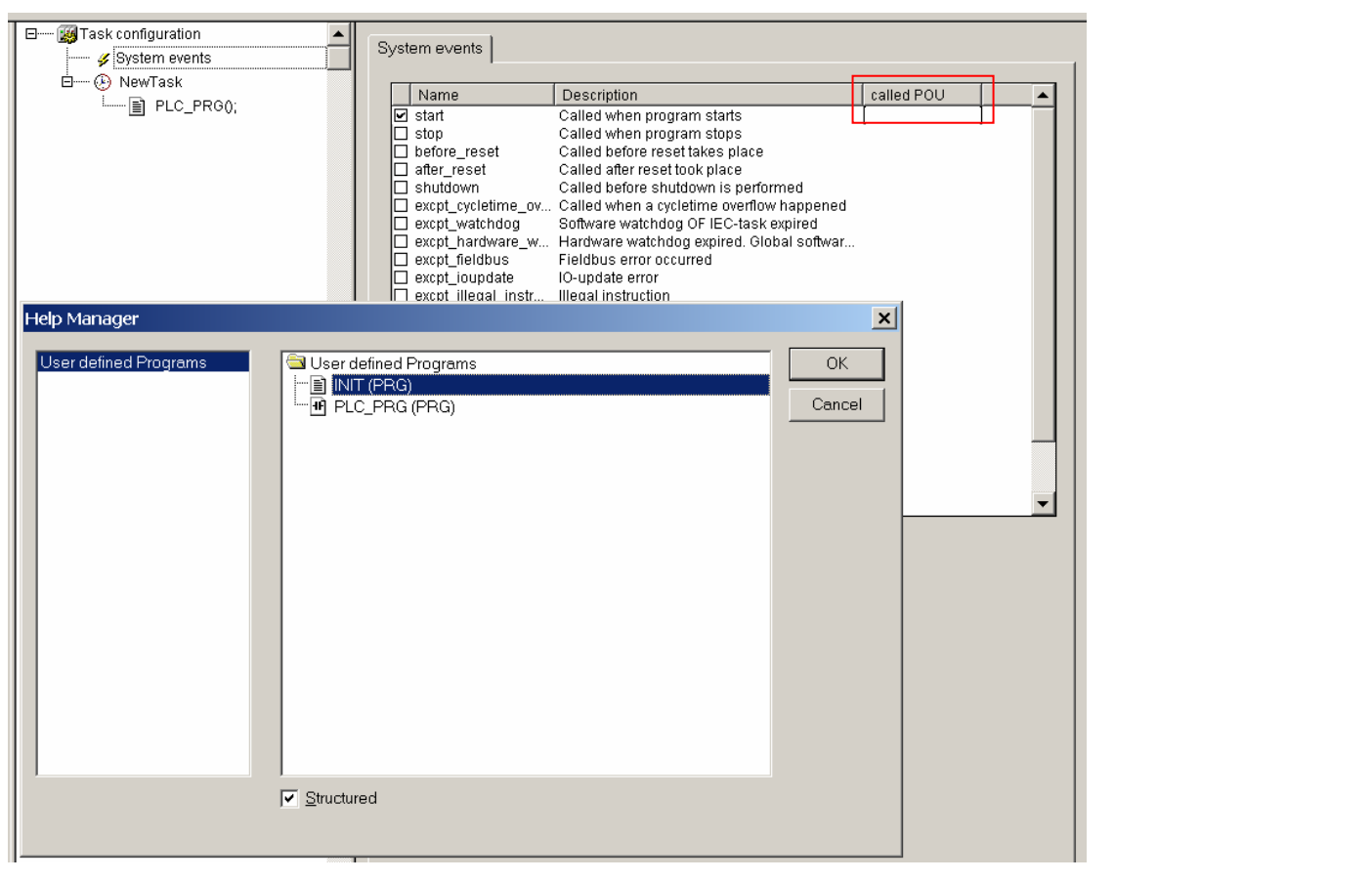

选择相应的系统事件,在called POU一列,按功能键F2可以选择发生该系统事件时将调用的程序

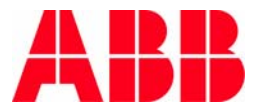

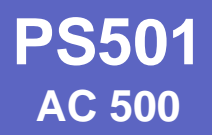

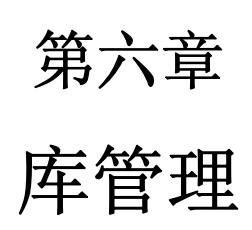

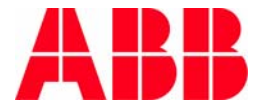

© ABB Group - 53 -24-Aug-07

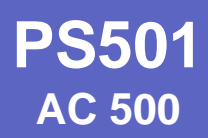

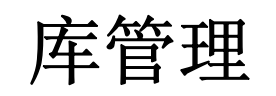

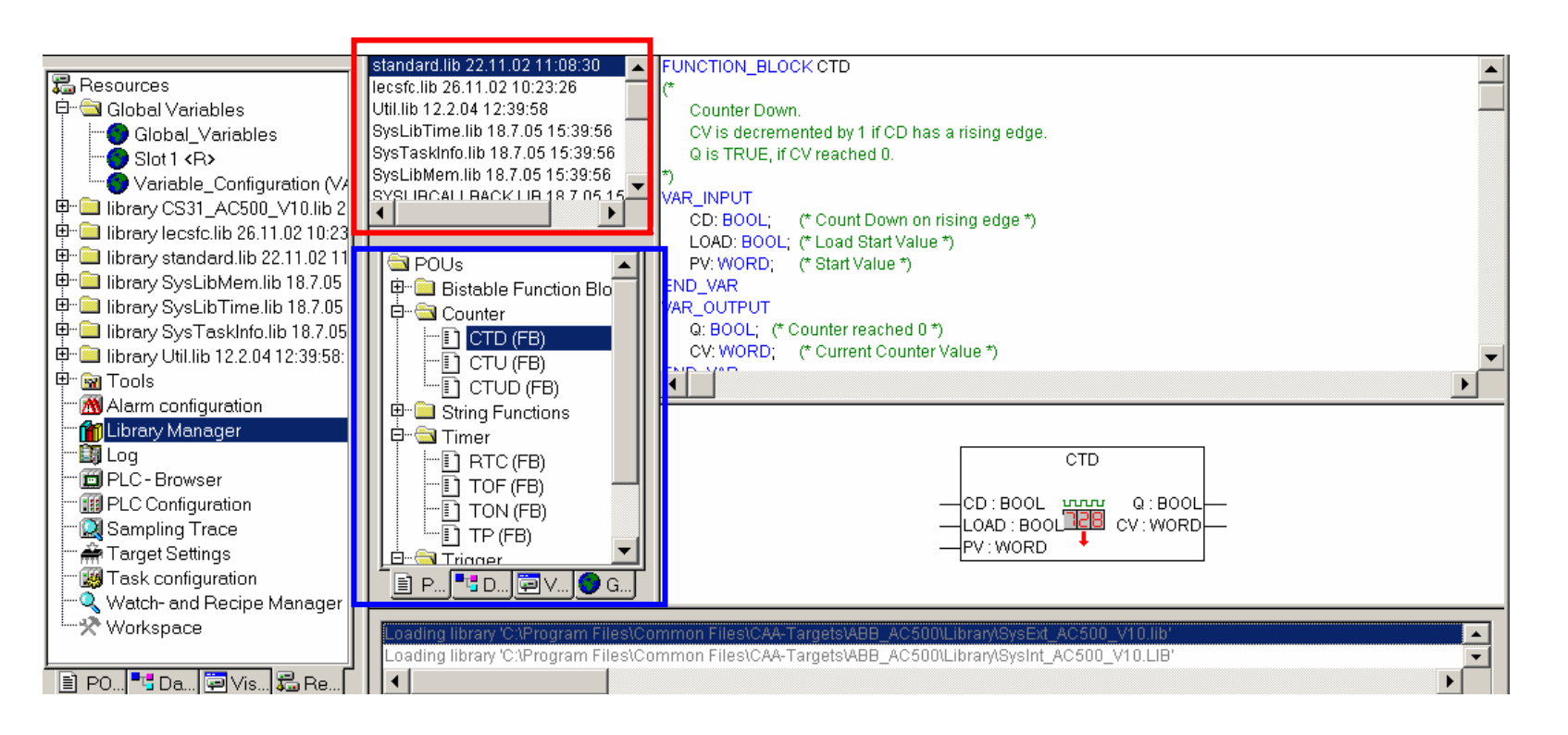

- 在对象管理器的Resources选项卡中选择Library Manager,双击
- 在中间上部窗口中,显示的是项目所包含的库
- 选择不同的库,在中间下部的窗口中显示该库包含的功能块
- 选择不同的POU,在右侧窗口显示的是对该POU的说明

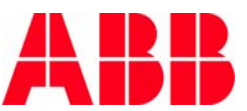

**PS501** AC 500

© ABB Group - 55 24-Aug-07 

| standard.lib 22.11.02 11:08:30 | FUNCTION_BLOC      | KCTD             |
|--------------------------------|--------------------|------------------|
| lecsfc.lib 26.11.02 10:23:26   | <b>—</b> (*        |                  |
| Util.lib 12.2.04 12:39:58      | Additional Library | Ins              |
| SysLibTime.lib 18.7.05 15:39:  | Delete             | Del              |
| SysTaskInfo.lib 18.7.05 15:39: | Delete             | Del              |
| SysLibMem.lib 18.7.05 15:39:5  | Properties         | Alt+Enter        |
| SYSUBCALLBACK LIB 18.7.05      | VAR_INPUT          |                  |
| •                              | CD: BOOL;          | (* Count Down or |

#### 在显示功能库的窗口点击右键,选择 Additional Library

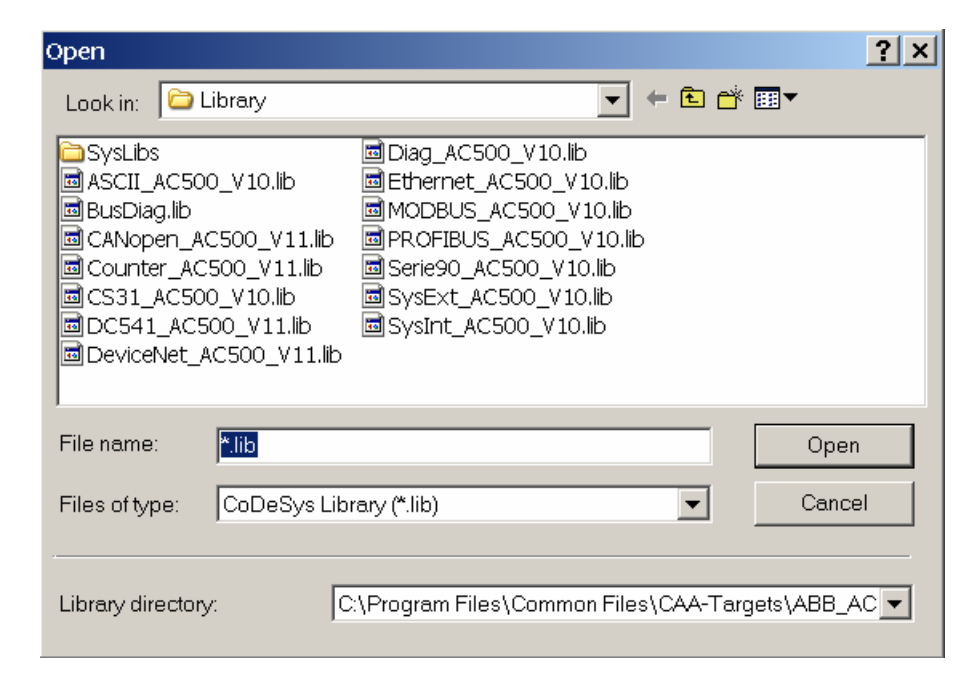

在弹出的窗口中选择想要添加的库

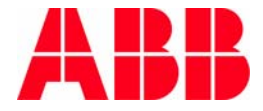

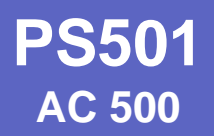

# 第七章 离线仿真

Þ 

© ABB Group - 56 -24-Aug-07

### 程序编译

| Project | Insert  | Extras    | Online | Windo |
|---------|---------|-----------|--------|-------|
| Build   |         |           |        | F11   |
| Rebuil  | dall    |           |        |       |
| Clean   | all     |           |        |       |
| Load    | downloa | d informa | ition  |       |

- 选择下拉菜单Project
  - Build 对现有项目的改变进行生成
  - Rebuild all
     创建可以下载至PLC或PLC仿真器的文件

| Implementation of POU 'CS31QU'            |   | ן |
|-------------------------------------------|---|---|
| Implementation of POU 'FB1'               |   |   |
| Initialisation code for POU 'FB1'         |   |   |
| Implementation of POU 'FB1.reset'         |   |   |
| Implementation of POU 'PLC_PRG'           |   |   |
| Error 4022: PLC_PRG (2): Operand expected |   |   |
| Hardware-Configuration                    |   |   |
| 1 Error(s), 0 Warning(s).                 | • |   |
| •                                         |   |   |

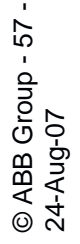

信息窗口自动显示在分析时检测到的所有类型的错误
 双击显示的错误,系统会自动转到出现错误的地方

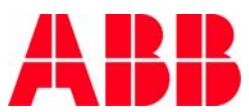

**PS501** AC 500

© ABB Group - 58 -24-Aug-07

离线仿真

| • CoDeSys - ASCII通讯.pro* - [ABC (   | PRG-LD)]                  |               |
|-------------------------------------|---------------------------|---------------|
| 🖢 File Edit Project Insert Extras 🗌 | Online Window Help        |               |
| *                                   | Login                     | Alt+F8        |
|                                     | Logout                    | Ctrl+F8       |
|                                     | Download                  | itia          |
|                                     | Run                       | F5            |
| I                                   | Stop                      | Shift+F8      |
|                                     | Reset                     |               |
|                                     | Reset (cold)              | H             |
| 0005 BLI                            | Reset (original)          | -             |
| 0006 BLI                            | Toggle Breakpoint         | F9            |
|                                     | Breakpoint Dialog         |               |
| 0001                                | Step over                 | F10           |
| 2                                   | Step in                   | F8            |
|                                     | Single Cycle              | Ctrl+F5       |
|                                     | Write Values              | Ctrl+E7       |
|                                     | Force Values              | F7            |
| Т                                   | Release Force             | Shift+F7      |
|                                     | Write/Force-Dialog        | Ctrl+Shift+F7 |
|                                     | Chow Call Stack           |               |
|                                     | Display Flow Control      |               |
| 0002                                |                           |               |
| 744                                 | Simulation Mode           |               |
|                                     | Communication Parameters. |               |
|                                     | Sourcecode download       | F             |
|                                     | Create boot project       |               |
|                                     | Write file to PLC         |               |
|                                     | Read file from PLC        |               |

- 编译程序,检查无误
- 选择Online->Simulation Mode

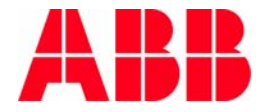

离线仿真

| ras | Online Window | / Help   |         |
|-----|---------------|----------|---------|
| 1 8 | Login         | Alt+F8   |         |
| 7   | Logout        | Ctrl+F8  |         |
| Nar | Download      |          | itial ( |
| Rec | Run           | F5       |         |
| Sen | Stop          | Shift+F8 | 1)8?*'  |
| -   | Dacat         |          |         |

#### ■ 选择Online->Login

| ; [    | Online Windo | w Help   |
|--------|--------------|----------|
| Ж      | Login        | Alt+F8   |
| _      | Logout       | Ctrl+F8  |
| ]      | Download     |          |
| ]      | Run          | F5       |
| ]<br>1 | Stop         | Shift+F8 |

■ 选择Online->Run,模拟运行程序

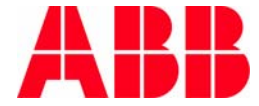

© ABB Group - 59 -24-Aug-07

# 联机功能

| 0 | nline  | Window        | Help       |               |
|---|--------|---------------|------------|---------------|
|   | Logir  | 1             |            | Alt+F8        |
|   | Logo   | ut            |            | Ctrl+F8       |
|   | Dowi   | nload         |            |               |
|   | Run    |               |            | F5            |
|   | Stop   |               |            | Shift+F8      |
|   | Rese   | t             |            |               |
|   | Rese   | t (cold)      |            |               |
|   | Rese   | t (original)  |            |               |
|   | Тода   | jle Breakpoi  | nt         | F9            |
|   | Break  | kpoint Dialo  | g          |               |
|   | Step   | over          |            | F10           |
|   | Step   | in            |            | F8            |
|   | Single | e Cycle       |            | Ctrl+F5       |
|   | Write  | e Values      |            | Ctrl+F7       |
|   | Force  | e Values      |            | F7            |
|   | Relea  | ise Force     |            | Shift+F7      |
|   | Write  | e/Force-Dial  | og         | Ctrl+Shift+F7 |
|   | Shov   | v Call Stack  |            |               |
|   | Displa | ay Flow Cor   | ntrol      |               |
| 4 | Simu   | lation Mode   |            |               |
|   | Com    | munication    | Parameters |               |
|   | Sour   | cecode dov    | vnload     |               |
|   | Creat  | te boot pro   | ject       |               |
|   | Write  | e file to PLC |            |               |
|   | Read   | file from Di  | C          |               |

- Reset复位
- Reset(original)复位原始状态
- Toggle Breakpoint切换断点
- Breakpoint Dialog断点对话框
- Step over单步
- Step in步进入
- Single Cycle单循环
- Write Values写入值
- Force Values强制值
- Release Force解除强制
- Write/Force-Dialog写入/强制对话框

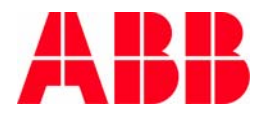

© ABB Group - 60 -24-Aug-07

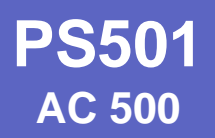

# 第八章 联机通讯设置

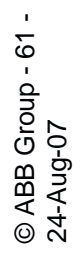

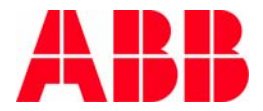

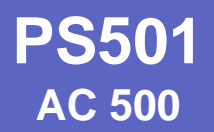

### 通讯参数设定

| Online | Window Help       |               |
|--------|-------------------|---------------|
| Login  | ו                 | Alt+F8        |
| Logo   | ut                | Ctrl+F8       |
| Dowi   | nload             |               |
| Run    |                   | F5            |
| Stop   |                   | Shift+F8      |
| Rese   | t                 |               |
| Rese   | t (cold)          |               |
| Rese   | t (original)      |               |
| Тода   | le Breakpoint     | F9            |
| Break  | kpoint Dialog     |               |
| Step   | over              | F10           |
| Step   | in                | F8            |
| Singl  | e Cycle           | Ctrl+F5       |
| Write  | e Values          | Ctrl+F7       |
| Force  | e Values          | F7            |
| Relea  | ise Force         | Shift+F7      |
| Write  | e/Force-Dialog    | Ctrl+Shift+F7 |
| Shov   | / Call Stack      |               |
| Displ  | ay Flow Control   |               |
| Simu   | lation Mode       |               |
| Com    | munication Parame | ters          |
| Sour   | cecode download   |               |
| Creat  | te boot project   |               |
| Write  | e file to PLC     |               |

Write file to PLC Read file from PLC ■ 选择Online->Communication Parameters

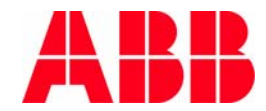

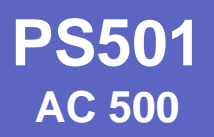

#### 串口通讯参数设定

© ABB Group - 63 -24-Aug-07

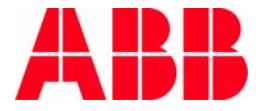

#### 串口通讯参数设定

|                                                                                                    |                                                                                                    | ×                                                                                                    |
|----------------------------------------------------------------------------------------------------|----------------------------------------------------------------------------------------------------|----------------------------------------------------------------------------------------------------|
|                                                                                                    |                                                                                                    | OK                                                                                                    |
| Name Value Con                                                                                                   | nment                                                                                                    | Cancel                                                                                                    |
|                                                                                                    |                                                                                                    | New                                                                                                    |
|                                                                                                    |                                                                                                    | Remove                                                                                                    |
|                                                                                                    |                                                                                                    | Gateway                                                                                                    |
| Communication Paramet                                                                                            | ters: New Channel                                                                                                    | ×                                                                                                    |
| Name Local_                                                                                                    |                                                                                                    | ОК                                                                                                    |
| Device                                                                                                    |                                                                                                    | Cancel                                                                                                    |
| Name ABB SL97 Fast ABB Tcp/lp Evel 2 Tcp/lp Serial (RS232) Serial (RS232, 8 bit) Tcp/lp (Level 2) Serial (Modem) | ABB SST SL 97 Fast drive<br>ABB SST Tcp/Ip Level 2 (<br>3S Tcp/Ip driver<br>3S Serial RS232 driver<br>3S Serial RS232 driver (8<br>3S Tcp/Ip level 2 driver<br>3S Modem driver                                                                                                    |                                                                                                    |
|                                                                                                    | Name       Value       Control         Name       Local_         Name       Local_         Device       Name         ABB SL97 Fast       ABB Tcp/lp Level 2         Tcp/lp       Serial (RS232)         Serial (RS232, 8 bit)       Tcp/lp (Level 2)         Serial (Modern)       Serial (Modern) | Name       Value       Comment         Communication Parameters: New Channel       Name       Info         Name       Local_       Device         Device       Name       ABB SL97 Fast         ABB SL97 Fast       ABB SST SL 97 Fast drive         ABB Tcp/lp Level 2       ABB SST Tcp/lp Level 2 i         Tcp/lp       3S Tcp/lp driver         Serial (RS232)       3S Serial RS232 driver (8         Serial (RS232, 8 bit)       3S Serial RS232 driver (8         Tcp/lp (Level 2)       3S Tcp/lp level 2 driver         Serial (Modem)       3S Modem driver         Value       29 Drive driver |

- 在弹出的Communication Parameters窗口中,点击New
- 在Device列表中选择Serial(RS232),点击OK

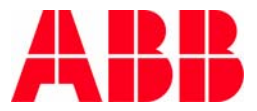

#### 串口通讯参数设定

| Communication Parameters                      |                                                                                                    | ×                                                                 |
|-----------------------------------------------|----------------------------------------------------------------------------------------------------|-------------------------------------------------------------------|
| Communication Parameters Channels Cocal Local | Name     Value     Comment       Port     COM3       Baudrate     19200       Parity     No       Stop bits     1       Motorola byteorder     Yes | OK       Cancel       New       Remove       Gateway       Update |
|                                               |                                                                                                    |                                                                   |

- 进行相关参数设置:
  - Port: 选择串口
  - Baudrate: 波特率
  - Parity: 奇偶校验
  - Stop bits: 停止位
  - Motorola byteorder: Yes

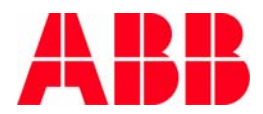

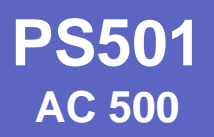

## 临时IP地址设置

© ABB Group - 66 -24-Aug-07

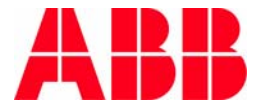

**PS501** AC 500

67

1

© ABB Group -24-Aug-07

# 临时IP地址设定(一)

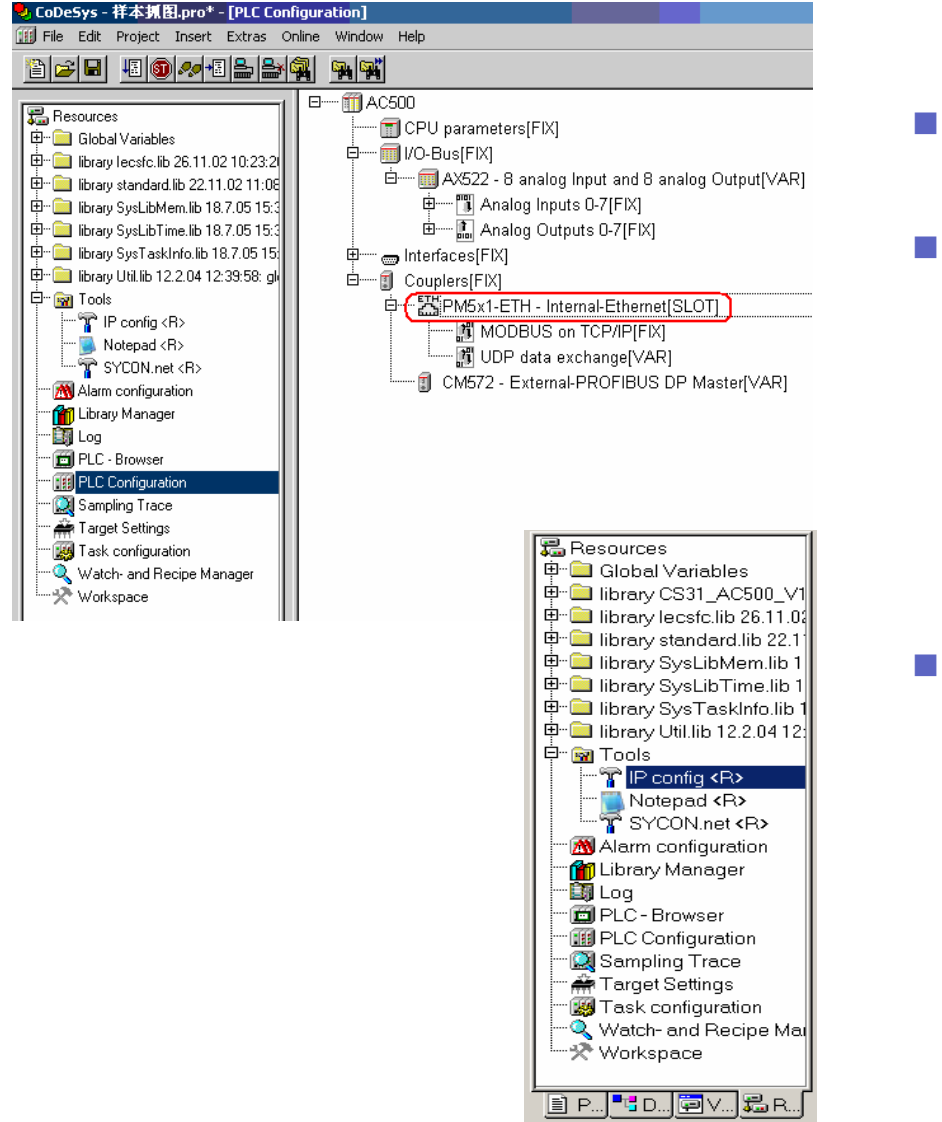

- 在硬件组态中添加内部以太 网接口
- 连接好上位机与CPU单元 上的以太网接口

在对象管理器的Resources选 项卡中选择Tools->IP config, 双击

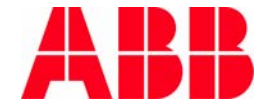

## 临时IP地址设定(二)

| <mark>り CoDeSys - 祥本抓图.pro - [PLC_</mark><br>D File Edit Project Insert Extra                                                                                                    | PRG (PRG-FBD)]<br>as Online Window Help              | -                       |               | -                 |                    |
|----------------------------------------------------------------------------------------------------|------------------------------------------------------|-------------------------|---------------|-------------------|--------------------|
| 1 1 1 1 1 1 1 1 1 1 1 1 1 1 1 1 1 1 1                                                                                                    | 🛃 🔏 🕹 🛍 🙀                                            | 100 %                   |               | al s <sub>R</sub> |                    |
| Resources     Global Variables     Global Variables     ibrary lecsfc.lib 26.11.02 10.23     ibrary standard.lib 22.11.02 11     ibrary SysLibMen.lib 18.7.05 1     ibrary SysLibTime.lib 18.7.05 1     ibrary SysLibTime.lib 18.7.05 1     ibrary Util.lib 12.2.04 12:39.58:      | 3:26: global va<br>i:08:30: global<br>File Options ? | OGRAM PLC<br>R<br>D_VAR | 2_PRG         | _                 |                    |
|                                                                                                    | MAC Address                                          | Device Type             | Device Name   | IP Address        | Protocol           |
| IP config < R>         Notepad < R>         Y SYCON.net < R>         Ibrary Manager         Icg         PLC - Browser         If PLC - Browser         If PLC - Strouger         If Target Settings         If Target Settings         Watch- and Recipe Manager         Workspace |                                                      |                         |               |                   |                    |
|                                                                                                    | Find:                                                |                         | next previous |                   | <u>Configure</u> ↓ |

在打开的以太网设备配置对话框中,点选
 Search Devices

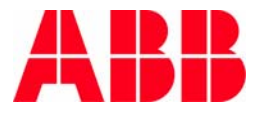

# 临时IP地址设定(三)

| <mark>。CoDeSys - 祥本抓图.pro - [PLC_F</mark><br>。File Edit Project Insert Extras                                                                                                    | P <b>RG (PRG-FBD)]</b><br>s Online Window Help                                                                                                    |                         |                                 |                |                               |
|----------------------------------------------------------------------------------------------------|----------------------------------------------------------------------------------------------------|-------------------------|---------------------------------|----------------|-------------------------------|
|                                                                                                    | 2 🐴 🗼 🖻 🛍 🙀                                                                                                    | 100 %                   |                                 | s <sub>R</sub> |                               |
| Resources           Ibrary lecsfc.lib 26.11.02 10:23           Ibrary lecsfc.lib 26.11.02 10:23           Ibrary standard.lib 22.11.02 11:           Ibrary standard.lib 22.11.02 11:           Ibrary SysLibMem.lib 18.7.05 1           Ibrary SysLibTime.lib 18.7.05 1           Ibrary SysLibTime.lib 18.7.05 1           Ibrary SysLibTime.lib 18.7.05 1           Ibrary SysLibTime.lib 18.7.05 1           Ibrary Util.lib 12.2.04 12:39:58:                                                                                                    | 26: global va<br>0001 PR<br>0002 VA<br>0003 EN<br>0003 EN<br>0003 EN<br>0003 EN<br>0003 EN<br>0001 PR<br>0002 VA<br>0003 EN<br>0003 EN<br>0001 PR<br>0002 VA<br>0003 EN<br>0003 EN<br>0000 EN<br>0000 EN<br>0000 EN<br>0000 EN<br>0000 EN<br>0000 EN<br>0000 | OGRAM PLC<br>R<br>D_VAR | :_PRG                           | -              | ×                             |
|                                                                                                    | MAC Address                                                                                                    | Device Type             | Device Name                     | IP Address     | Protocol                      |
| Prontig < R>     Notepad < R>     Notepad < R>     SyCON.net < R>     SyCON.net < R>     Dibrary Manager     Dibrary Manager     Dibrary Mana | 00-02-A2-1D-A7-59                                                                                                    | PM5x1ETH                | PM5x1ETH [SN=00010073, ID=0xFF] | 192.168.1.111  | NetIdent                      |
|                                                                                                    | Find:                                                                                                    |                         | next previous                   |                | Configure ►<br>Stop Searching |

系统会自动检测到CPU单元的原来已经设定的IP地址。如果,CPU中没有设定IP地址,搜索结果将是:
 IP: 0.0.0.0

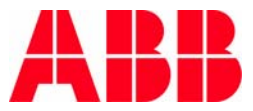

## 临时IP地址设定(四)

| 1AC Address<br>0-02-A2-1D-A7-59 | Device Type<br>PM5x1ETH | Device Name<br>PM5x1ETH [5N=00010073, ID=0xFF] | IP Address<br>192.168.1.111 | Protocol NetIdent |       |
|---------------------------------|-------------------------|------------------------------------------------|-----------------------------|-------------------|-------|
|                                 |                         | onfiguration for 00-02-A2-1D-A7-5              |                             |                   |       |
|                                 |                         | ок с                                           | ancel                       |                   | able4 |
|                                 |                         |                                                |                             |                   |       |

- 如果需要改变IP地址,选择Configure->Set IP Address
- 在弹出的IP地址设定窗口中填入IP,点击OK

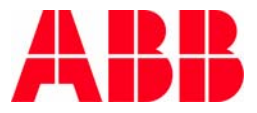

## 临时IP地址设定(五)

| Ethernet Device Cor | nfiguration |                                    |                 | _ 🗆 X             |
|---------------------|-------------|------------------------------------|-----------------|-------------------|
| Detected Devices:   |             |                                    |                 |                   |
| MAC Address         | Device Type | Device Name                        | IP Address      | Protocol          |
| 00-02-A2-1D-A7-59   | PM5×1ETH    | PM5×1ETH [SN=00010073, ID=0×FF]    | (192.168.1.111) | NetIdent          |
|                     |             |                                    |                 |                   |
|                     | TD C        |                                    | <b>N</b>        |                   |
|                     | IP Con      | riguration for 00-02-A2-10-A7-59   |                 |                   |
|                     |             |                                    | 100             |                   |
|                     | IP Ad       | IP Address: 192 . 168 . (10 . 100) |                 |                   |
|                     |             |                                    |                 |                   |
|                     |             | OK Car                             | ncel            |                   |
|                     | Devic       |                                    |                 |                   |
| L                   | Devic       |                                    |                 |                   |
|                     |             |                                    |                 |                   |
|                     |             |                                    |                 |                   |
| ,                   |             |                                    |                 |                   |
| ri- d               |             |                                    |                 |                   |
| Find:               |             | next previous                      |                 | <u>C</u> onfigure |
|                     |             |                                    |                 |                   |
|                     |             |                                    |                 | Search Devices    |
|                     |             |                                    |                 |                   |

临时IP是在不具备设定或者更改固定IP地址的情况下, 临时进行程序下载和通讯。这个设定在CPU掉电后会丢 失,所有它不能用来设定稳定可靠的通讯。

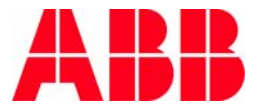

© ABB Group - 71 -24-Aug-07

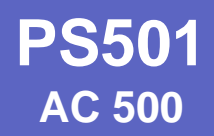

#### 通过以太网下载程序

| nmunication Para | ameters                                                                                                    |                                                                                                    |         |
|------------------|----------------------------------------------------------------------------------------------------|----------------------------------------------------------------------------------------------------|---------|
| hannels          |                                                                                                    |                                                                                                    | 1       |
| ⊡-Local          |                                                                                                    |                                                                                                    |         |
|                  | Name Value Co                                                                                                    | amment                                                                                                    | Cancel  |
|                  |                                                                                                    | 200000                                                                                                    |         |
|                  |                                                                                                    |                                                                                                    | New     |
|                  |                                                                                                    |                                                                                                    | Remove  |
|                  |                                                                                                    |                                                                                                    | Gateway |
|                  | Communication Param                                                                                                    | eters: New Channel                                                                                                    |         |
|                  | Name Local_                                                                                                    |                                                                                                    | ОК      |
|                  | Device                                                                                                    |                                                                                                    | Cancel  |
|                  | Name                                                                                                    | Info                                                                                                    |         |
|                  | T territe                                                                                                    |                                                                                                    |         |
|                  | ABB SL97 Fast                                                                                                    | ABB SST SL 97 Fast drive                                                                                                    |         |
|                  | ABB SL97 Fast<br>ABB Tcp/lp Level 2                                                                                            | ABB SST SL 97 Fast drive<br>ABB SST Tcp/lp Level 2 (                                                                                                    |         |
|                  | ABB SL97 Fast<br>ABB Tcp/lp Level 2<br>Tcp/lp                                                                                  | ABB SST SL 97 Fast drive<br>ABB SST Tcp/lp Level 2 I<br>3S Tcp/lp driver                                                                                                    |         |
|                  | ABB SL97 Fast<br>ABB Tcp/lp Level 2<br>Tcp/lp<br>Serial (RS232)                                                                | ABB SST SL 97 Fast drive<br>ABB SST Tcp/lp Level 2 i<br>3S Tcp/lp driver<br>3S Serial RS232 driver                                                                                |         |
|                  | ABB SL97 Fast<br>ABB Tcp/lp Level 2<br>Tcp/lp<br>Serial (RS232)<br>Serial (RS232, 8 bit)                                       | ABB SST SL 97 Fast drive<br>ABB SST Tcp/lp Level 2 i<br>3S Tcp/lp driver<br>3S Serial RS232 driver (8                                                                             |         |
|                  | ABB SL97 Fast<br>ABB Tcp/lp Level 2<br>Tcp/lp<br>Serial (RS232)<br>Serial (RS232, 8 bit)<br>Tcp/lp (Level 2)                   | ABB SST SL 97 Fast drive<br>ABB SST Tcp/lp Level 2 1<br>3S Tcp/lp driver<br>3S Serial RS232 driver<br>3S Serial RS232 driver (8<br>3S Tcp/lp level 2 driver                       |         |
|                  | ABB SL97 Fast<br>ABB Tcp/lp Level 2<br>Tcp/lp<br>Serial (RS232)<br>Serial (RS232, 8 bit)<br>Tcp/lp (Level 2)<br>Serial (Modem) | ABB SST SL 97 Fast drive<br>ABB SST Tcp/lp Level 2 i<br>3S Tcp/lp driver<br>3S Serial RS232 driver (8<br>3S Serial RS232 driver (8<br>3S Tcp/lp level 2 driver<br>3S Modem driver |         |

- 选择Online->Communication Parameters
- 在Device列表中选择TCP/IP,点击OK

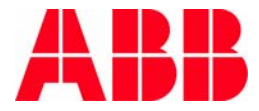
#### 通过以太网下载程序

| Communication Parameters |                                                                                                    | ×                   |
|--------------------------|----------------------------------------------------------------------------------------------------|---------------------|
| Channels                 | Tcp/lp     Comment       Address     192.168.10.100       Port     1201       Motorola byteorder     Yes | OK<br>Cancel<br>New |
|                          |                                                                                                    | Gateway<br>Update   |

- 进行相关参数设置:
  - Address: 目标CPU的IP地址
  - Port: 1201
  - Motorola byteorder: Yes

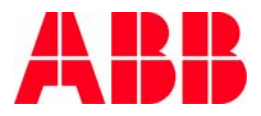

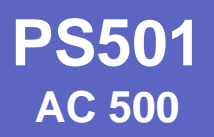

#### 固定IP地址设置

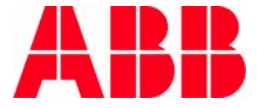

© ABB Group - 74 -24-Aug-07

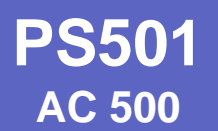

## 固定IP地址设定(一)

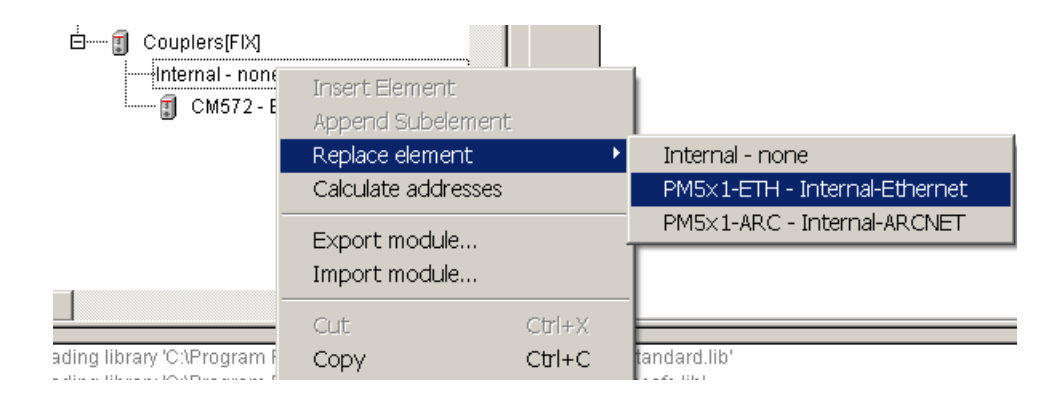

#### ■ 将CPU集成通讯端口设定为 Ethernet

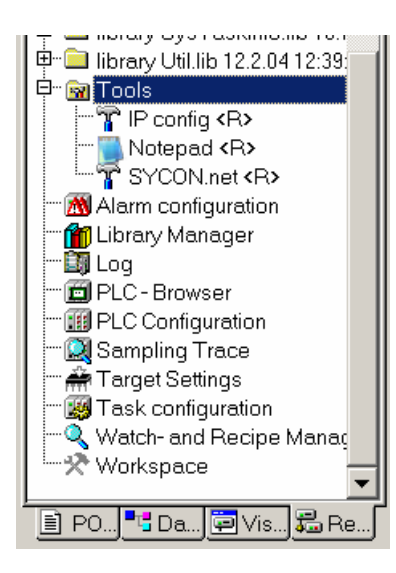

- 在对象管理器的Resouce中打开Tools文件 夹
- 双击运行SYCON.net

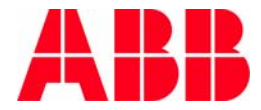

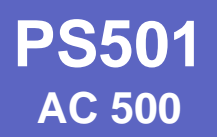

## 固定IP地址设定(二)

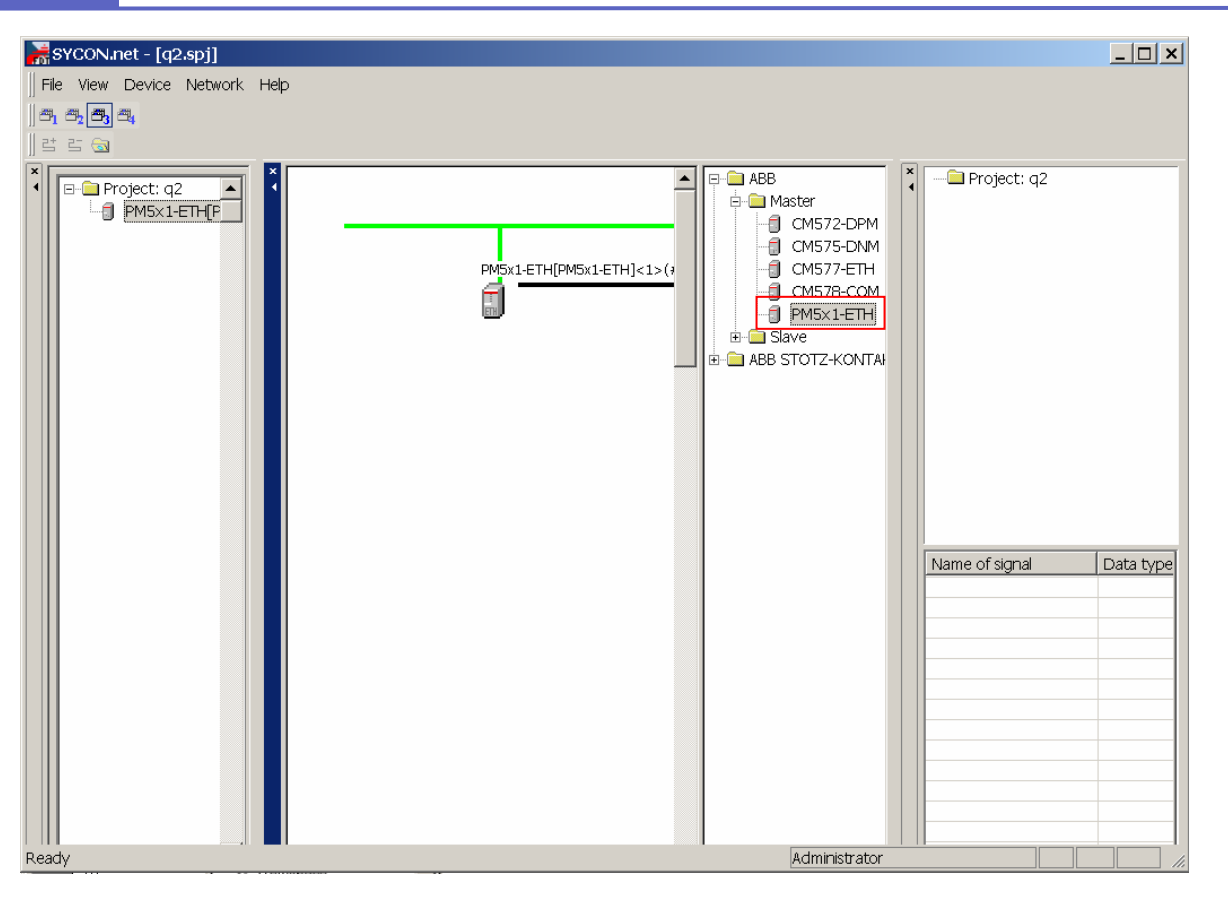

- 在SYCON.net中,将ABB->Master中的PM5x1-ETH添加到中间窗口的绿色网络线上
- 双击PM5x1-ETH图标

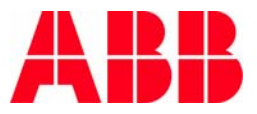

© ABB Group - 76 24-Aug-07

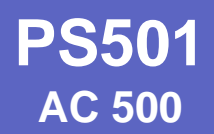

#### 固定IP地址设定(三)

| 📮 🚍 Settings      | IP_SETUP          |       |
|-------------------|-------------------|-------|
| 🛄 Firmware        |                   |       |
| 🗉 🛄 Driver        | Parameter         | Value |
| Device Assignment | Flags 0           | 7     |
| 🖻 🛄 Configuration | Flags 1           | 5     |
| - PROJECT         | IP address (Low)  | 1     |
| - P SETUP         | IP address        | 101   |
| OMB SETUP         | IP address        | 168   |
|                   | IP address (High) | 192   |
|                   | ▶Net mask (Low)   | U     |
|                   | Netmask           | 255   |
|                   | Netmask           | 255   |
|                   | Net mask (High)   | 255   |
|                   | Gateway (Low)     | 0     |
|                   | Gateway           | 0     |
|                   | Gateway           | 0     |
|                   | Gateway (High)    | 0     |

- 在弹出的netDevice-Configuration窗口中选择
   Setting->Configuration->IP\_SETUP
- 进行IP地址和子网掩码的设定,注意高低位的顺序

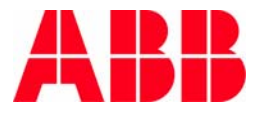

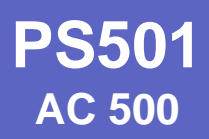

#### 固定IP地址设定(四)

| p- 🛄 Settings       | OMB_SETUP            |       |
|---------------------|----------------------|-------|
| 🚽 🛄 Firmware        |                      |       |
| 🕀 💼 Driver          | Parameter            | Value |
| 📴 Device Assignment | Server connections   | 0     |
| 🖻 🛄 Configuration   | Task timeout [100ms] | 20    |
| PROJECT             | Omb time [100ms]     | 10    |
| IP_SETUP            | Send timeout [ms]    | 0     |
| MB SETUP            | Connect timeout [ms] | 0     |
| ETHERNET            | Close timeout [ms]   | 0     |
| ⊡<br>⊡ ⊡ Service    | ▶ Swap               | True  |
|                     |                      |       |

- 选择Setting->Configuration->OMB\_SETUP,设定关于Modbus的参数
  - Server connections: 客户端的数量
  - Task timeout: 任务超时时间
  - Omb time: 连接保持时间
  - Swap:设定为True

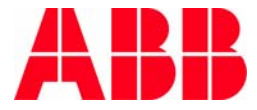

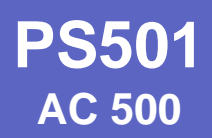

#### 固定IP地址设定(五)

| E-C Settings   | □3S Gateway        | Driver                |
|----------------|--------------------|-----------------------|
| Driver         | Current Configurat | tion:                 |
|                | Channel:           | R5323                 |
| E Service<br>⊡ | Driver name:       | Serial (RS232)        |
|                |                    |                       |
|                |                    |                       |
|                |                    |                       |
|                |                    |                       |
|                |                    |                       |
|                |                    |                       |
|                |                    |                       |
|                |                    | Read Configuration    |
|                |                    |                       |
|                |                    | Gateway Configuration |

选择Setting->Driver->3S Gateway Driver,点击窗口右下脚的 Gateway Configuration,进行对以太网口设定的网关配置

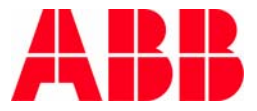

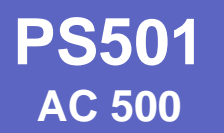

# 固定IP地址设定(六)

| Channels Channels Icocal Name Value                                                                                                    | Comment OK Cancel New Remove Gateway Update | <ul> <li>在弹出的Communication<br/>Parameter窗口中,点击<br/>New键</li> </ul> |
|----------------------------------------------------------------------------------------------------|---------------------------------------------|--------------------------------------------------------------------|
| Communication Parameters: New Channe         Name       Local_         Device       Name         Name       Info         ABB SL97       ABB SST SL         ABB SL97 Fast       ABB SST SL         ABB Tcp/lp Level 2       ABB SST Tc         Tcp/lp       3S Tcp/lp de         Serial (RS232)       3S Serial RS         Serial (RS232, 8 bit)       3S Serial RS         Tcp/lp (Level 2)       3S Tcp/lp le         AB Tcp/lp (Level 2)       3S Tcp/lp le | OK<br>OK<br>Cancel                          | 在弹出的窗口中,选择<br>Serial(RS232),点击OK                                   |

#### 固定IP地址设定(七)

| Communication Parameters   |                                                                                                    | ×                                                  |
|----------------------------|----------------------------------------------------------------------------------------------------|----------------------------------------------------|
| Channels<br>Cocal<br>Local | Serial (RS232)         Name       Value       Comment         Port       COM3       Baudrate       19200         Parity       No       Stop bits       1         Motorola byteorder       Yes       Yes | OK<br>Cancel<br>New<br>Remove<br>Gateway<br>Update |

- 进行相关参数设置:
  - Port: 选择串口
  - Baudrate: 波特率
  - Parity: 奇偶校验
  - Stop bits: 停止位
  - Motorola byteorder: Yes

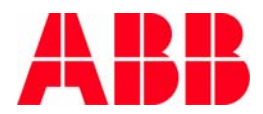

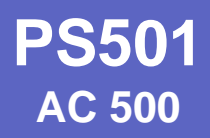

### 固定IP地址设定(八)

|                                                                                                    | N |
|----------------------------------------------------------------------------------------------------|---|
| Device: CM577-ETH (Ethernet-Extern)<br>Description: ABB                                                                                                    | T |
| Can     Settings     Device Assignment     Scan progress: 2/2 Devices (Current device: -)     Scan                                                                                                    |   |
| Device Assignment         Image: Configuration         Image: Configuration |   |
| Access path: {13C5F6E9-EF6D-41CB-85FB-E0E759ED2B7E}\Slot0                                                                                                    |   |
| OK Cancel Apply Help                                                                                                    | ] |

- 将计算机与PLC通过串口连接好
- 选择Setting->Driver->Device Assignment,系统会通过上一步 设定好的网关自动检测到已建立连接的以太网接口,点击 PM5x1-ETH确认。

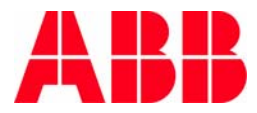

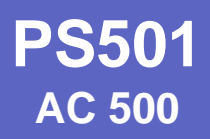

# 固定IP地址设定(九)

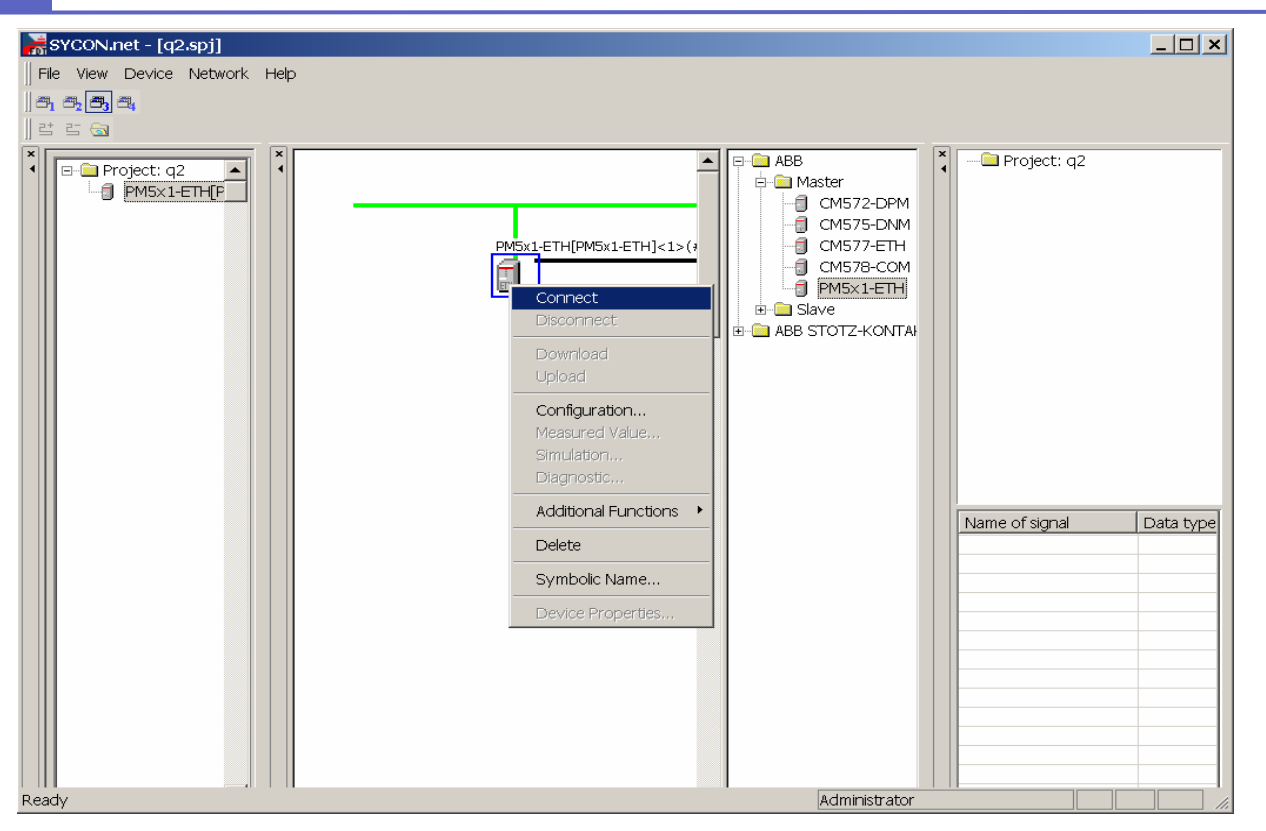

- 在SYCON.net中选择PM5x1-ETH图标,点击右键
- 选择Connect,与设备建立连接后
- 再右键点击PM5x1-ETH图标,选择Download,下载所设定的配置

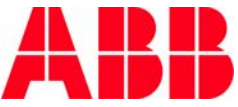

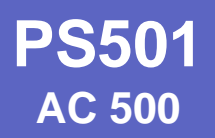

# 第九章 **PLC**浏览器

© ABB Group - 84 -24-Aug-07

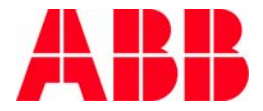

PLC浏览器

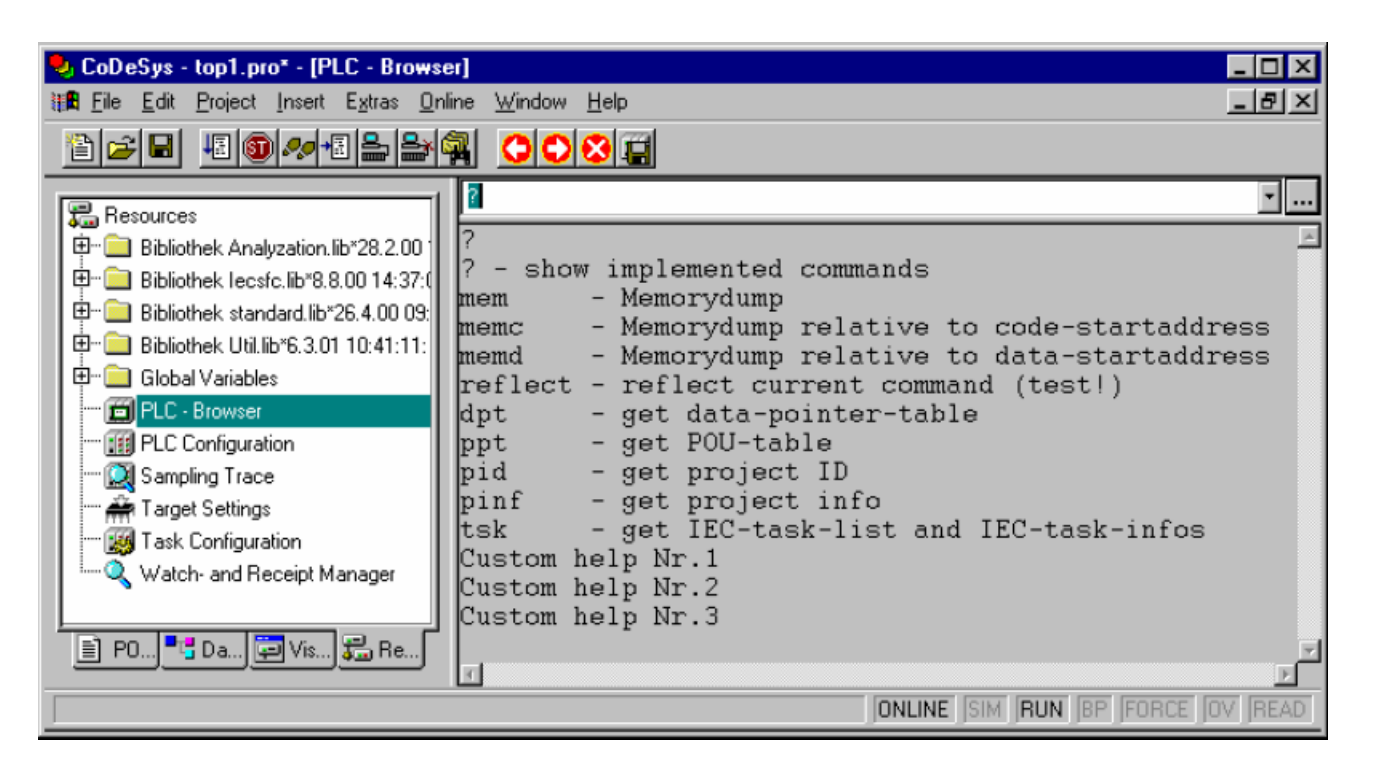

- 在对象管理器的Resources选项卡中选择PLC-Browser,双击
- 在右侧窗口的命名输入行输入不同命令,可以在线查看系统的相应信息
- 输入? 回车, 可以显示所有的命令

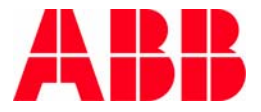

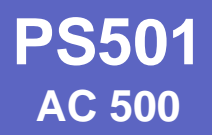

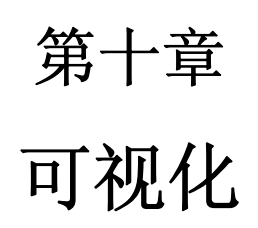

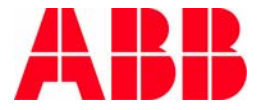

© ABB Group - 86 -24-Aug-07

**PS501** AC 500

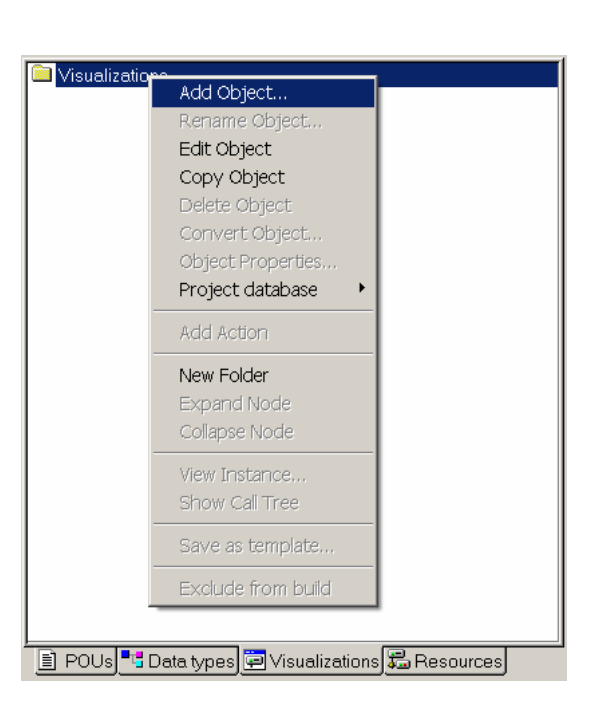

可视化

| 在对象管理器的Visualizations选项卡中选 |
|----------------------------|
| 择Visualizations文件夹,点击右键    |

| ■ 选择Add | Object |
|---------|--------|
|---------|--------|

| New Visualization              | ×      |
|--------------------------------|--------|
| Name of the new Visualization: | ОК     |
|                                | Cancel |

#### 给新添加的Visualization命名, 点击OK

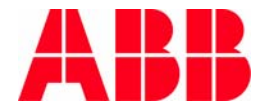

.

| I File Edit Project | Insert Extras Online | Window Help                                                          | <u> – 181 ×</u> |
|---------------------|----------------------|----------------------------------------------------------------------|-----------------|
| 1 🛋 🖬 🚛 🚳 🛷         | - Rectangle          |                                                                      |                 |
|                     | Rounded Rectangle    |                                                                      |                 |
| Visualizations      | Ellipse              |                                                                      |                 |
| 🤠 example           | Polygon              |                                                                      |                 |
|                     | Polygon              |                                                                      | ••••••          |
|                     | Polyline             |                                                                      |                 |
|                     | Curve                |                                                                      |                 |
|                     | Pie                  |                                                                      | •••••           |
|                     | Ditmon               |                                                                      |                 |
|                     | ыцпар                | 1                                                                    |                 |
|                     | Visualization        |                                                                      |                 |
|                     | Button               |                                                                      |                 |
|                     | NAME FILE            |                                                                      |                 |
|                     |                      |                                                                      |                 |
|                     | I able               |                                                                      |                 |
|                     | ActiveX element      |                                                                      |                 |
|                     | Trend                |                                                                      |                 |
|                     | Alarma tabla         |                                                                      |                 |
|                     | Alarm table          | <u> </u>                                                             |                 |
|                     |                      | <b>T</b>                                                             |                 |
|                     |                      |                                                                      |                 |
|                     |                      |                                                                      |                 |
|                     |                      |                                                                      |                 |
|                     |                      |                                                                      |                 |
|                     |                      |                                                                      |                 |
|                     |                      |                                                                      |                 |
|                     | Loading libr         | ary 'C:\Program Files\3S Software\CoDeSys V2.3\Library\standard.lib' | <b></b>         |
|                     | L oading libr        | any (C1Program Files)3S Software)CoDeSve V2 3)Libran/legsfglib/      |                 |

■ 可视化页面编辑窗口

可视化

■ 通过Insert菜单或工具栏添加不同的组件来创建画面

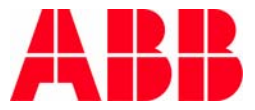

**PS501** 

AC 500

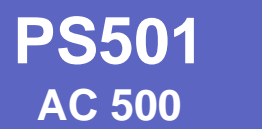

#### 可视化

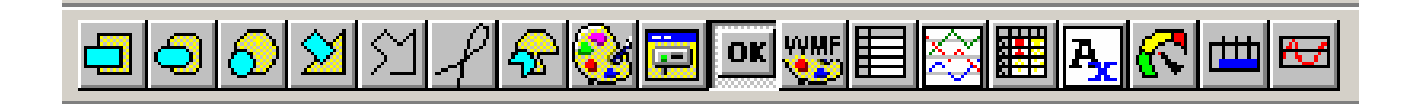

- 包括的组件有:
  - 矩形
  - 椭圆
  - 曲线
  - 位图
  - 趋势
  - 表格
  - Active X 控件
  - 仪表
  - 柱状图
  - 按钮 ...

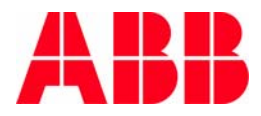

可视化

| 52<br>51<br>51                                                                                                    | S4<br>S5<br>S6                                         | Switches tor | network 1 |              |                   |
|----------------------------------------------------------------------------------------------------|--------------------------------------------------------|--------------|-----------|--------------|-------------------|
| Regular Element Configu<br>Category:<br>Text<br>Text variables<br>Line width<br>Colors<br>Colorvariables<br>Motion absolute<br>Motion relative<br>Variables<br>Input<br>Text for tooltip<br>Security<br>Programmability | Shape<br>Rectangle<br>Rd. rectangle<br>Ellipse<br>Line |              |           | OK<br>Cancel | JONLINE JOV JREAL |

■ 双击选中添加的组件,可对其进行组态

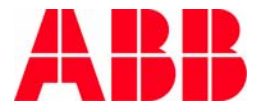

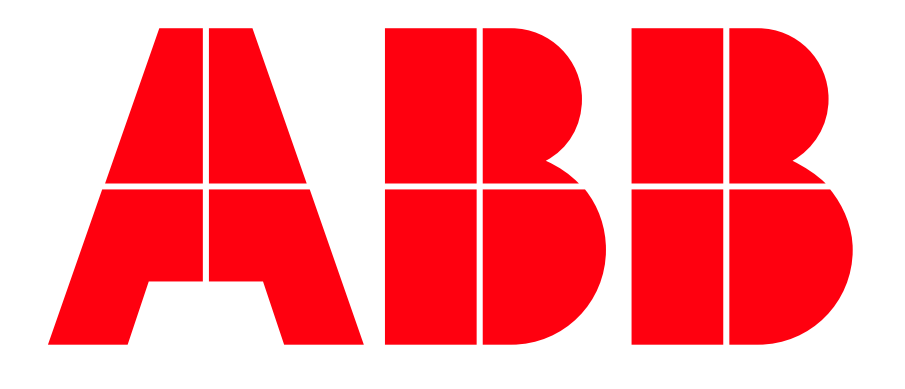

# Power and productivity for a better world<sup>™</sup>